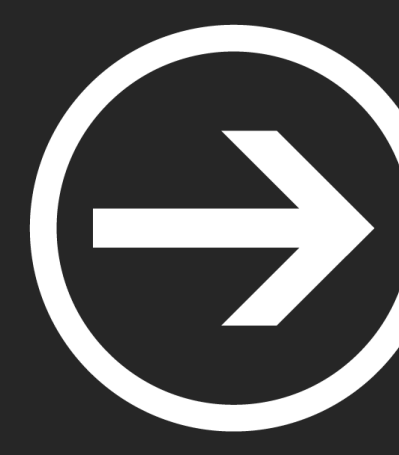

# Módulo II: Forense

#### Ismael Gómez, Inés Martín y Carlos Barahona

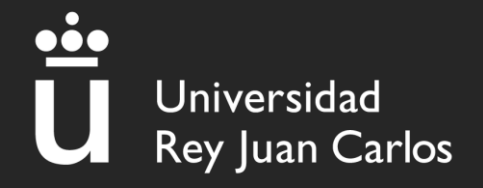

# Índice

### I. Análisis de RAM: Volatility

- I. ¿Qué es?
- 2. Comandos básicos
- 3. Dumpeo de archivos

### 2. Análisis de tráfico: Wireshark

- I. ¿Qué es?
- 2. Ejemplos de uso

### 3. Análisis de discos: Autopsy

- I. ¿Qué es?
- 2. Abrir un caso
- 3. Tipos de análisis

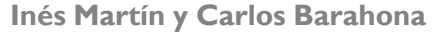

#### I - Análisis de RAM

•••

Universidad Rey Juan Carlos

Análisis de RAM

Análisis de memoria volátil

Sólo tiene contenido cuándo está conectada a la corriente y cuando se apaga el ordenador, Ciao datos.

Se almacenan de forma temporal todos los programas, procesos, librerías, etc...

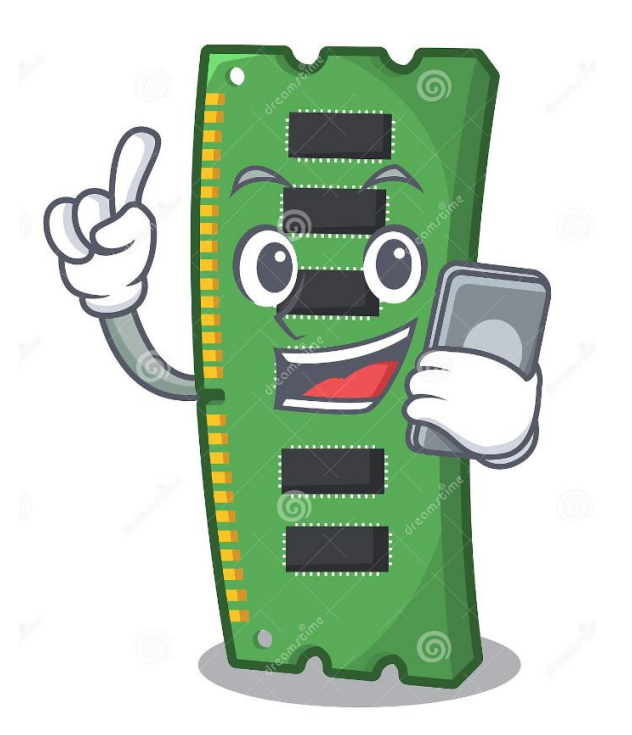

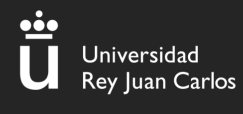

### I.Volatility- ¿Qué es?

#### ¿Qué es Volatility?

Es una colección de herramientas que nos ayudan a analizar **"dumps" de memoria volátil (RAM**)

Fácil de ejecutar ya que está implementada en Python

Preinstalada en la máquina del curso

\$ cd Documentos
\$ cd volatility
\$ python2 vol.py

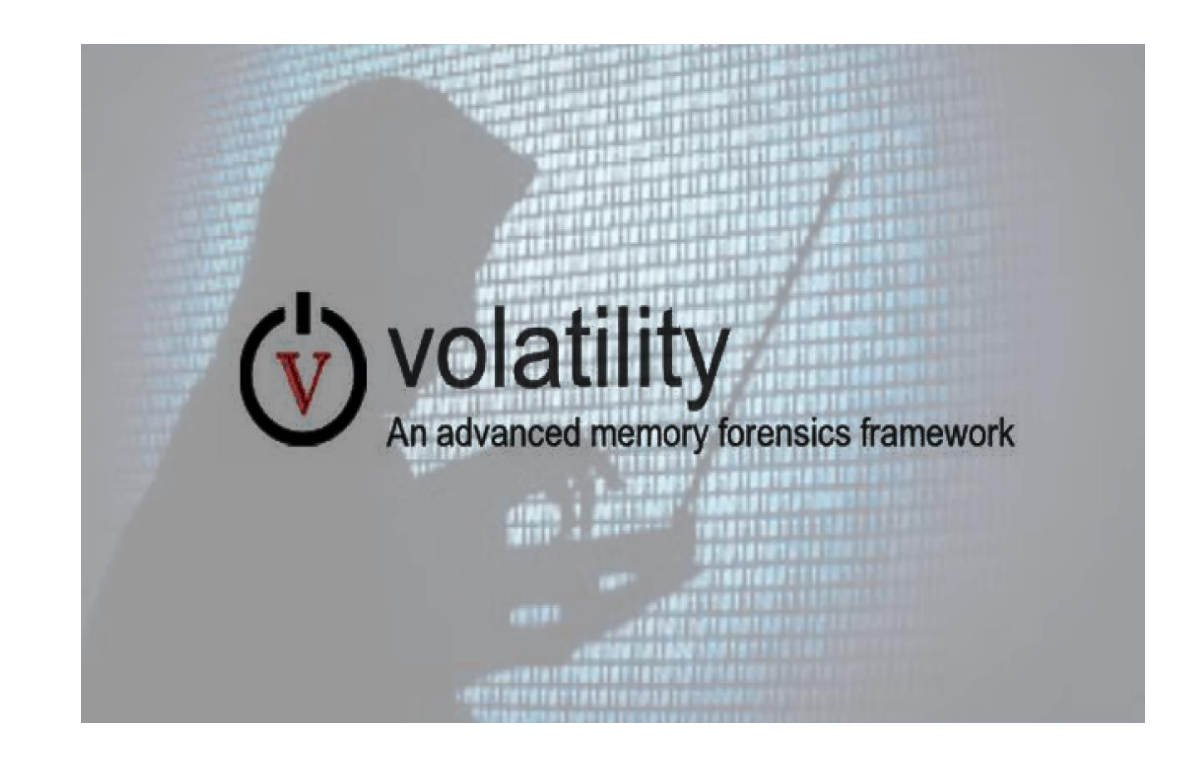

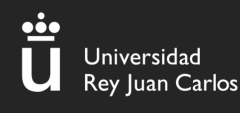

## I.Volatility – Comandos Básicos (imageinfo)

(urjc@ETSIICTF)-[~/Documentos/dump] vol.py -f dump.raw imageinfo (urjc@ETSIICTF)-[~/Documentos/dump] vol.py -f dump.raw imageinfo vol.py -f dump.raw imageinfo Volatility Foundation Volatility Framework 2<sub>aw</sub>) INFO : volatility.debug · Determining Suggested Profile(s) : Win7SP1×64, Image Type (Service rack) · 1

El plugin "imageinfo" nos da información sobre el dump que vamos a comenzar a analizar Lo más importante es quedarnos con el "profile"

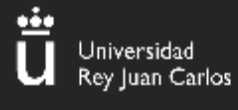

# II. Volatility (help)

E N

#### Python2 vol.py -h

0

#### https://github.com/volatilityfoundation /volatility/wiki/Command-Reference

| ueva pestaña 🚬 🔟 Separar vista             | izquierda/derecha 🛛 🗧 Separar vista arriba/abajo 🛛 Cargar una nueva pes                                                                               |
|--------------------------------------------|----------------------------------------------------------------------------------------------------|
| handles<br>hashdump<br>hibinfo<br>hivedump | Print list of open handles for each process<br>Dumps passwords hashes (LM/NTLM) from memory<br>Dump hibernation file information<br>Prints out a hive |
| hivelist<br>hivescan                       | Print list of registry hives.<br>Pool scanner for registry hives                                                                                      |
| hpakextract                                | Extract physical memory from an HPAK file                                                                                                    |
| idt                                        | Display Interrupt Descriptor Table                                                                                                    |
| imagecopy                                  | Copies a physical address space out as a raw DD image                                                                                                 |
| imageinfo<br>impscan                       | Identify information for the image<br>Scan for calls to imported functions                                                                            |
| joblinks                                   | Print process job link information                                                                                                    |
| kpcrscan                                   | Search for and dump potential KPCR values                                                                                                    |
| ldrmodules<br>lsadump                      | Detect unlinked DLLs<br>Dump (decrypted) LSA secrets from the registry                                                                                |
| machoinfo<br>malfind                       | Dump Mach-O file format information<br>Find hidden and injected code                                                                                  |
| mbrparser                                  | Scans for and parses potential Master Boot Records (MBRs)                                                                                             |
| memmap                                     | Print the memory map                                                                                                    |
| mftparser                                  | Scans for and parses potential MFT entries                                                                                                    |
| moddump<br>modscan                         | Dump a kernel driver to an executable file sample<br>Pool scanner for kernel modules                                                                  |
| modules<br>multiscan                       | Print list of loaded modules<br>Scan for various objects at once                                                                                      |
| mutantscan                                 | Pool scanner for mutex objects                                                                                                    |
| notepad<br>objtypescan                     | List currently displayed notepad text<br>Scan for Windows object type objects                                                                         |
| patcher<br>poolpeek                        | Patches memory based on page scans<br>Configurable pool scanner plugin                                                                                |
| printkey                                   | Print a registry key, and its subkeys and values                                                                                                    |
| procdump                                   | Dump a process to an executable file sample                                                                                                    |
| pscisc                                     | Pool scanner for process objects                                                                                                    |
| pstree<br>psxview                          | Print process list as a tree<br>Find hidden processes with various process listings                                                                   |
| qemuinfo<br>raw2dmp                        | Dump Qemu information<br>Converts a physical memory sample to a windbg crash dump                                                                     |
| screenshot                                 | Save a pseudo-screenshot based on GDI windows                                                                                                    |
| sessions                                   | List details on _MM_SESSION_SPACE (user logon sessions)                                                                                               |
| shellbags<br>shimcache                     | Prints ShellBags info<br>Parses the Application Compatibility Shim Cache registry key                                                                 |
| shutdowntime<br>sockets                    | Print ShutdownTime of machine from registry<br>Print list of open sockets                                                                             |

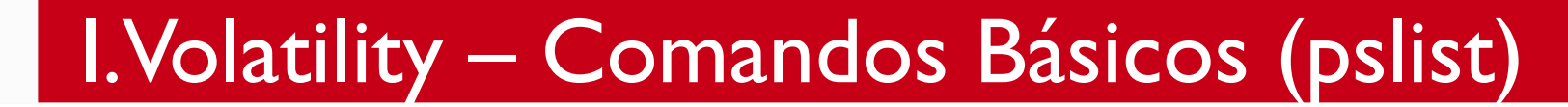

•••

Universidad Rey Juan Carlos

| Offset(V)          | Name           | PID  | PPID | Thds | Hnds | Sess | Wow64 Start                    |
|--------------------|----------------|------|------|------|------|------|--------------------------------|
| 0×fffffa801afe1b30 | firefox.exe    | 3312 | 3692 | 33   | 353  | 1    | 1 2020-06-12 16:16:16 UTC+0000 |
| 0×fffffa801a811520 | firefox.exe    | 3084 | 3692 | 39   | 381  | 1    | 1 2020-06-12 16:16:16 UTC+0000 |
| 0×fffffa801af39b30 | firefox.exe    | 2784 | 3692 | 25   | 307  | 1    | 1 2020-06-12 16:16:21 UTC+0000 |
| 0×fffffa801aa10270 | notepad.exe    | 3060 | 1928 | 2    | 58   | 1    | 0 2020-06-12 16:16:34 UTC+0000 |
| 0×fffffa8019dc1b30 | sppsvc.exe     | 3000 | 512  | 5    | 164  | 0    | 0 2020-06-12 16:17:13 UTC+0000 |
| 0×fffffa801aff97d0 | svchost.exe    | 3656 | 512  | 13   | 351  | 0    | 0 2020-06-12 16:17:13 UTC+0000 |
| 0×fffffa8018faf630 | 7zFM.exe       | 868  | 1184 | 4    | 149  | 1    | 0 2020-06-12 16:17:32 UTC+0000 |
| 0×fffffa8018f7e060 | SearchProtocol | 2256 | 1036 | 8    | 287  | 1    | 0 2020-06-12 16:18:24 UTC+0000 |
| 0×fffffa801ace08a0 | SearchFilterHo | 2320 | 1036 | 6    | 103  | 0    | 0 2020-06-12 16:18:24 UTC+0000 |
| 0×fffffa801a9d5b30 | SearchProtocol | 1960 | 1036 | 8    | 284  | 0    | 0 2020-06-12 16:18:24 UTC+0000 |
| 0×fffffa8019011b30 | MRCv120.exe    | 1376 | 1928 | 16   | 319  | 1    | 1 2020-06-12 16:18:50 UTC+0000 |
| 0×fffffa8019096060 | WMIADAP.exe    | 1184 | 888  | 6    | 98   | 0    | 0 2020-06-12 16:19:13 UTC+0000 |
| 0×fffffa8019066060 | WmiPrvSE.exe   | 1400 | 648  | 8    | 126  | 0    | 0 2020-06-12 16:19:13 UTC+0000 |

Inés Martín y Carlos Barahona

## I.Volatility – Comandos básicos (pstree)

| <pre>// Content in the second second</pre> |      |       |         |                                   |  |  |
|----------------------------------------------------------------------------------------------------|------|-------|---------|-----------------------------------|--|--|
| Name                                                                                                    | Pid  | PPid  | Thds    | Hnds Time                         |  |  |
| 0x819cc830:System                                                                                                    | 4    | <br>0 | ·<br>55 | 162 1970-01-01 00:00:00 UTC+0000  |  |  |
| . 0x81945020:smss.exe                                                                                                    | 536  | 4     | 3       | 21 2011-10-10 17:03:56 UTC+0000   |  |  |
| 0x816c6020:csrss.exe                                                                                                    | 608  | 536   | 11      | 355 2011-10-10 17:03:58 UTC+0000  |  |  |
| 0x813a9020:winlogon.exe                                                                                                    | 632  | 536   | 24      | 533 2011-10-10 17:03:58 UTC+0000  |  |  |
| 0x816da020:services.exe                                                                                                    | 676  | 632   | 16      | 261 2011-10-10 17:03:58 UTC+0000  |  |  |
| 0x817757f0:svchost.exe                                                                                                    | 916  | 676   | 9       | 217 2011-10-10 17:03:59 UTC+0000  |  |  |
| <pre> 0x81772ca8:vmacthlp.exe</pre>                                                                                                    | 832  | 676   | 1       | 24 2011-10-10 17:03:59 UTC+0000   |  |  |
| 0x816c6da0:svchost.exe                                                                                                    | 964  | 676   | 63      | 1058 2011-10-10 17:03:59 UTC+0000 |  |  |
| <pre> 0x815c4da0:wscntfy.exe</pre>                                                                                                    | 1920 | 964   | 1       | 27 2011-10-10 17:04:39 UTC+0000   |  |  |
| 0x815e7be0:wuauclt.exe                                                                                                    | 400  | 964   | 8       | 173 2011-10-10 17:04:46 UTC+0000  |  |  |
| <pre> 0x8167e9d0:svchost.exe</pre>                                                                                                    | 848  | 676   | 20      | 194 2011-10-10 17:03:59 UTC+0000  |  |  |
| 0x81754990:VMwareService.e                                                                                                    | 1444 | 676   | 3       | 145 2011-10-10 17:04:00 UTC+0000  |  |  |
| 0x8136c5a0:alg.exe                                                                                                    | 1616 | 676   | 7       | 99 2011-10-10 17:04:01 UTC+0000   |  |  |
| 0x813aeda0:svchost.exe                                                                                                    | 1148 | 676   | 12      | 187 2011-10-10 17:04:00 UTC+0000  |  |  |
| 0x817937e0:spoolsv.exe                                                                                                    | 1260 | 676   | 13      | 140 2011-10-10 17:04:00 UTC+0000  |  |  |
| 0x815daca8:svchost.exe                                                                                                    | 1020 | 676   | 5       | 58 2011-10-10 17:03:59 UTC+0000   |  |  |
| 0x813c4020:lsass.exe                                                                                                    | 688  | 632   | 23      | 336 2011-10-10 17:03:58 UTC+0000  |  |  |
| 0x813bcda0:explorer.exe                                                                                                    | 1956 | 1884  | 18      | 322 2011-10-10 17:04:39 UTC+0000  |  |  |

# Con este comando podemos listar los **procesos en forma de árbol**

Inés Martín y Carlos Barahona

# I.Volatility – Comandos básicos (cmdline)

# (urjc ETSIICTF)-[~/Documentos/dump] \$ vol.py -f dump.raw --profile="Win7SP1×64" cmdline

svchost.exe pid: 3656

Command line : C:\Windows\System32\svchost.exe -k secsvcs

7zFM.exe pid: 868

Command line : "C:\Program Files\7-Zip\7zFM.exe" "C:\Users\Admin\Desktop\ficheroSecreto.7z"

# Obtenemos los **comandos** que se ejecutaron en la máquina Windows

# I.Volatility – Comandos básicos (consoles)

#### volatility -f imagen.vmem --profile=WinXPSP2x86 consoles

| C:\Documents and Settings\Administrator>sc query malware |                                           |  |  |  |  |  |  |
|----------------------------------------------------------|-------------------------------------------|--|--|--|--|--|--|
| SERVICE_NAME: malware                                    |                                           |  |  |  |  |  |  |
| ТҮРЕ                                                     | : 1 KERNEL_DRIVER                         |  |  |  |  |  |  |
| STATE                                                    | : 4 RUNNING                               |  |  |  |  |  |  |
|                                                          | (STOPPABLE,NOT_PAUSABLE,IGNORES_SHUTDOWN) |  |  |  |  |  |  |
| WIN32_EXIT_CODE                                          | : 0 (0×0)                                 |  |  |  |  |  |  |
| SERVICE_EXIT_CODE                                        | : 0 (0×0)                                 |  |  |  |  |  |  |
| CHECKPOINT                                               | : 0×0                                     |  |  |  |  |  |  |
| WAIT_HINT                                                | : 0×0                                     |  |  |  |  |  |  |

Con este plugin encuentra **comandos** que un atacante puede haber ejecutado en **cmd.exe** 

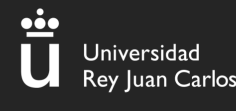

# I.Volatility – Comandos básicos (connscan)

#### volatility -f imagen.vmem --profile=WinXPSP2x86 connscan

| Volatility<br>Offset(P) | Foundation Volatility<br>Local Address | Framework 2.6.1<br>Remote Address | Pid  |
|-------------------------|----------------------------------------|-----------------------------------|------|
|                         |                                        |                                   |      |
| 0x01a25a50              | 0.0.0.0:1026                           | 1/2.10.98.1:0000                  | 1920 |

# Listamos las **conexiones** que estaban en el momento de la captura

# I.Volatility – Comandos básicos (filescan)

#### volatility -f imagen.vmem --profile=WinXPSP2x86 filescan

| Offset(P)          | #Ptr | #Hnd Access | Name                                                                      |
|--------------------|------|-------------|---------------------------------------------------------------------------|
|                    |      |             |                                                                           |
| 0x000000000156bcb0 | 2    | 1           | \Device\Afd\Endpoint                                                      |
| 0×000000000156f100 | 1    | 1           | \Device\NamedPipe\W32TIME                                                 |
| 0x00000000015a9a70 | 1    | 0           | \Device\KSENUM#0000002\{9B365890-165F-11D0-A195-0020AFD156E4}             |
| 0x00000000015ac5c8 | 1    | 1 Rrw-      | <pre>\Device\HarddiskVolume1\WINDOWS\WinSxS\x86_Microsoft.Windows.C</pre> |
| 0x00000000015ac6b0 | 1    | 0 Rrw-      | <pre>\Device\HarddiskVolume1\WINDOWS\Media\Windows XP Startup.wav</pre>   |
| 0x00000000015ac8f0 | 1    | 0 Rr-d      | <pre>\Device\HarddiskVolume1\WINDOWS\WinSxS\x86_Microsoft.VC80.MFC_</pre> |
| 0x00000000015ad318 | 1    | 0 Rr-d      | <pre>\Device\HarddiskVolume1\WINDOWS\system32\webcheck.dll</pre>          |
| 0x00000000015ad740 | 1    | 0 Rr-d      | <pre>\Device\HarddiskVolume1\WINDOWS\system32\themeui.dll</pre>           |

# Con este comando podemos listar los **archivos** que se encontraban en la máquina

# I.Volatility – Comandos básicos (dumpfile)

Imagen.vmem--profile=WinXPSP2x86 filescan | grep .wavVolatility Foundation Volatility Framework 2.6.10x0000000015ac6b010 R--rw- \Device\HarddiskVolume1\WINDOWS\Media\Windows XP Startup.wav0x0000000018d82c010 R--rw- \Device\HarddiskVolume1\WINDOWS\Media\Windows XP Balloon.wav

Volatility Foundation Volatility Framework 2.6.1 Volatility Foundation Volatility Framework 2.6.1 DataSectionObject 0x015ac6b0 None \Device\HarddiskVolume1\WINDOWS\Media\Windows XP Startup.wav

## Con este comando podemos dumpear/extraer archivos concretos que se encontraban en la máquina

# I.Volatility – Comandos básicos (hashdump)

(urjc ETSIICTF) - [~/Documentos/dump] \$ vol.py -f dump.raw --profile="Win7SP1x64" hashdump Volatility Foundation Volatility Framework 2.6.1 Administrador: 500:aad3b435b51404eeaad3b435b51404ee:31d6cfe0d16ae931b73c59d7e0c089c0::: Invitado:501:aad3b435b51404eeaad3b435b51404ee:31d6cfe0d16ae931b73c59d7e0c089c0::: Admin:1000:aac3b435b51404eeaad3b435b51404ee:62234517c6b66dc7839f0da943bd29ee:::

# Con este comando podemos dumpear/extraer los hashes de los usuarios de la máquina

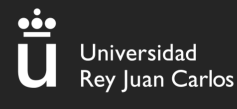

#### II – Análisis de tráfico

#### Análisis de tráfico

Análisis de las actividades de la red para descubrir el origen de ataques, virus, intrusiones o infracciones de seguridad que se producen en una red.

Involucra las redes informáticas y los protocolos de red.

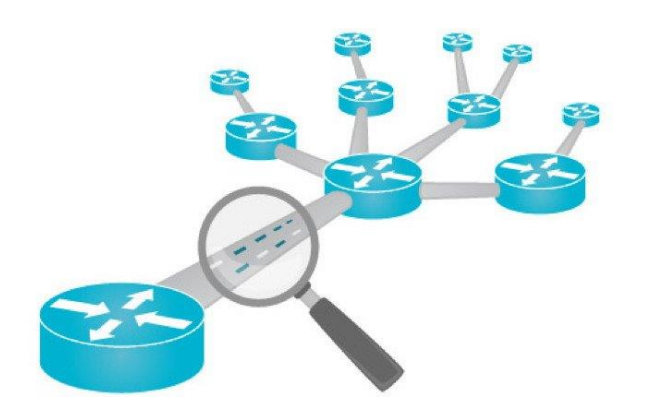

#### Permitirá descubrir:

- Navegación en páginas web
  - Exfiltraciones de datos
  - Conexiones maliciosas
- Credenciales en texto plano

. . .

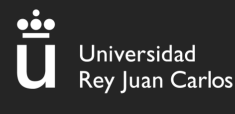

#### II – Wireshark

#### ¿Qué es Wireshark?

Es un "sniffer" o herramienta que intercepta tráfico. Muestra en una interfaz sencilla paquete a paquete y todos los datos que contienen. Admite más de 2000 protocolos de red.

Las capturas de tráfico se guardan en ficheros .pcap, que es con lo que vamos a trabajar mayoritariamente en CTFs

(la captura nos la dan)

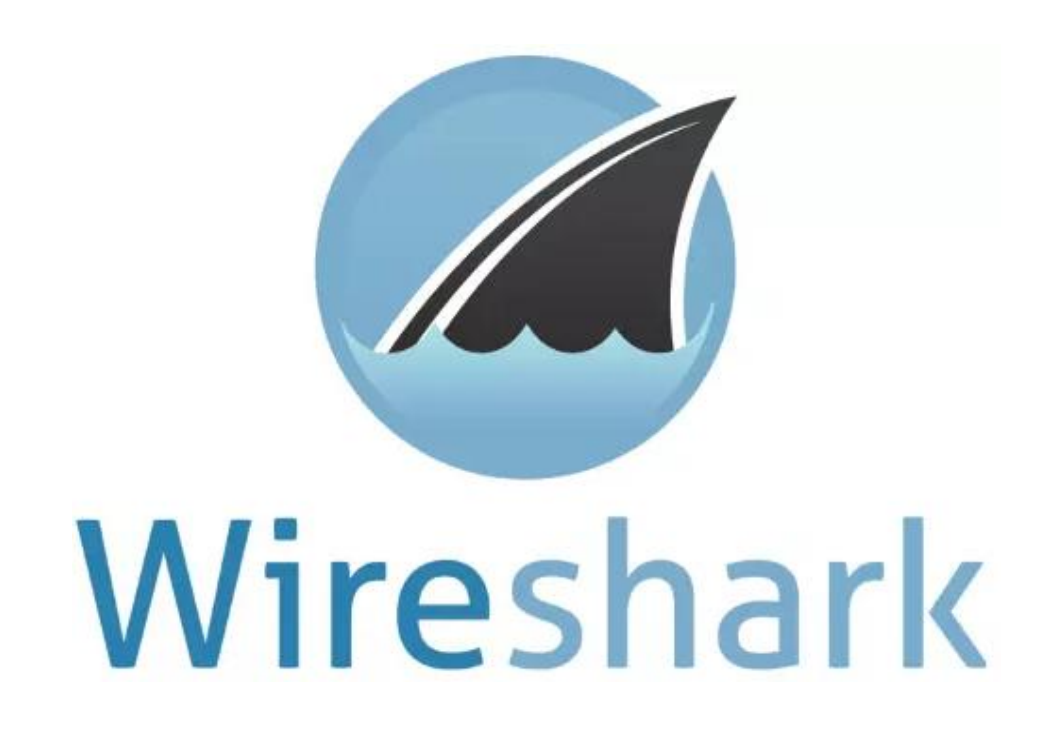

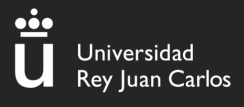

#### II – Wireshark

|                                                                                                    | Capture.pcapng                                                              |
|----------------------------------------------------------------------------------------------------|-----------------------------------------------------------------------------|
| <u>File Edit View Go</u> Capture <u>A</u> nalyze <u>Statistics</u> Telephony <u>W</u> ireless <u>T</u> ools <u>H</u> elp                                                                                                    |                                                                             |
| ■ ⊿ ⊗ = 🖹 🕅 🙆 ۹ 🗢 ⇒ ≌ 🗿 🖳 📃 🔍 ۹ ۹                                                                                                    | . 🎹                                                                         |
| Apply a display filter <ctrl-></ctrl->                                                                                                    |                                                                             |
| Io. Time Source Destination Protocol                                                                                                    | Lengt                                                                       |
| – 447 32.24296… 192.168.0.147 192.168.0.115 TCP                                                                                                    | 74 52670 → 80 [SYN] Seq=0 Win=64240 Len=0 MSS=1460 SACK_PERM=1 <sup>-</sup> |
| 448 32.24516 192.168.0.115 192.168.0.147 TCP                                                                                                    | 74 80 → 52670 [SYN, ACK] Seq=0 Ack=1 Win=65160 Len=0 MSS=1460 S/            |
| 449 32.24518 192.168.0.147 192.168.0.115 TCP                                                                                                    | 66 52670 → 80 [ACK] Seq=1 Ack=1 Win=64256 Len=0 TSval=1407804984            |
| 450 32.24552… 192.168.0.147 192.168.0.115 HTTP                                                                                                    | 407 GET /shell.php HTTP/1.1                                                 |
| 451 32.24589 192.168.0.115 192.168.0.147 TCP                                                                                                    | 66 80 → 52670 [ACK] Seq=1 Ack=342 Win=64896 Len=0 TSval=17019540            |
| 452 32.24864 192.168.0.115 192.168.0.147 TCP                                                                                                    | 74 53734 → 80 [SYN] Seq=0 Win=64240 Len=0 MSS=1460 SACK_PERM=1 $^{-1}$      |
| 453 32.24867 192.168.0.147 192.168.0.115 TCP                                                                                                    | 74 80 → 53734 [SYN, ACK] Seq=0 Ack=1 Win=65160 Len=0 MSS=1460 S/            |
| 454 32.24908 192.168.0.115 192.168.0.147 TCP                                                                                                    | 66 53734 → 80 [ACK] Seq=1 Ack=1 Win=64256 Len=0 TSval=170195410:            |
| 455 32.25470 192.168.0.115 192.168.0.147 TCP                                                                                                    | 172 53734 → 80 [PSH, ACK] Seq=1 Ack=1 Win=64256 Len=106 TSval=170           |
| 456 32.25472 192.168.0.147 192.168.0.115 TCP                                                                                                    | 66 80 → 53734 [ACK] Seq=1 Ack=107 Win=65152 Len=0 TSval=14078049            |
| 457 32.27156 192.168.0.115 192.168.0.147 TCP                                                                                                    | 265 53734 → 80 [PSH, ACK] Seq=107 Ack=1 Win=64256 Len=199 TSval=:           |
| 458 32.27159 192.168.0.147 192.168.0.115 TCP                                                                                                    | 66 80 → 53734 [ACK] Seq=1 Ack=306 Win=65024 Len=0 TSval=14078050            |
| 459 32.27581 192.168.0.115 192.168.0.147 TCP                                                                                                    | 120 53734 → 80 [PSH, ACK] Seq=306 Ack=1 Win=64256 Len=54 TSval=1            |
| 460 32.27585 192.168.0.147 192.168.0.115 TCP                                                                                                    | 66 80 → 53734 [ACK] Seg=1 Ack=360 Win=65024 Len=0 TSval=14078050            |
| 461 32.27781 192.168.0.115 192.168.0.147 TCP                                                                                                    | 78 53734 → 80 [PSH, ACK] Seg=360 Ack=1 Win=64256 Len=12 TSval=1             |
| 462 32.27786 192.168.0.147 192.168.0.115 TCP                                                                                                    | 66 80 → 53734 [ACK] Seg=1 Ack=372 Win=65024 Len=0 TSval=1407805(            |
| 463 32.27812 192.168.0.115 192.168.0.147 TCP                                                                                                    | 109 53734 → 80 [PSH, ACK] Seg=372 Ack=1 Win=64256 Len=43 TSval=1            |
| 464 32.27813 192.168.0.147 192.168.0.115 TCP                                                                                                    | 66 80 → 53734 [ACK] Seg=1 Ack=415 Win=65024 Len=0 TSval=14078050            |
| 465 36.53758 192.168.0.147 192.168.0.115 TCP                                                                                                    | 73 80 → 53734 [PSH. ACK] Seg=1 Ack=415 Win=65024 Len=7 TSval=14(            |
| 466 36.53792 192.168.0.115 192.168.0.147 TCP                                                                                                    | 66 53734 → 80 [ACK] Seg=415 Ack=8 Win=64256 Len=0 TSval=1701958             |
| 467 36 54057 192 168 0 115 192 168 0 147 TCP                                                                                                    | $7553734 \rightarrow 80$ [PSH] ACK] Seq=415 Ack=8 Win=64256 Len=9 TSval=170 |
| 407 50.54657# 152.100.0.115 152.100.0.147 161                                                                                                    |                                                                             |
| Transmission Control Protocol, Src Port: 52670, Dst Port: 80,                                                                                                    | Seq: 1, Ack: 1, Len: 341                                                    |
| Hypertext Transfer Protocol                                                                                                    |                                                                             |
| → GET /shell.php HTTP/1.1\r\n                                                                                                    |                                                                             |
| Host: 192.168.0.115\r\n                                                                                                    |                                                                             |
| User-Agent: Mozilla/5.0 (X11; Linux x86_64; rv:78.0) Gecko/2                                                                                                    | 20100101 Firefox/78.0\r\n                                                   |
| Accept: text/html,application/xhtml+xml,application/xml;q=0.                                                                                                    | .9,image/webp,*/*;q=0.8\r\n                                                 |
| Accept-Language: en-US,en;q=0.5\r\n                                                                                                    |                                                                             |
| Accept-Encoding: gzip, deflate\r\n                                                                                                    |                                                                             |
| DNT: 1\r\n                                                                                                    |                                                                             |
| 0000 08 00 27 92 a2 af 00 0c 29 4a b9 cd 08 00 45 00 ·····                                                                                                    | )JE.                                                                        |
| 0010 01 89 b0 1d 40 00 40 06 06 fb c0 a8 00 93 c0 a8 ····@·                                                                                                    | @· · · · · · · ·                                                            |
| 0020 00 73 cd be 00 50 01 9f 1c bb 87 c6 14 06 80 18 ·s···P                                                                                                    | 0                                                                           |
| Capture pcappg                                                                                                    | Packets: 907 · Displayed: 907 (100.0%)                                      |
| appeared people and a second second s | Tacked, 507 Displayed, 507 (100.070)                                        |

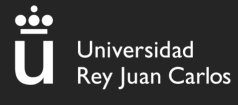

## II – Wireshark (follow stream)

#### Seguir flujo HTTP

|                                    |                           |              |                |                  |         | +   |
|------------------------------------|---------------------------|--------------|----------------|------------------|---------|-----|
| Length Info                        |                           |              |                |                  |         | -   |
| 62 3372 → 80 [SYN] Seq=0 Win=8760  | ) Len=0 MSS=1460 SAC      | K_PERM=1     |                |                  |         | - 1 |
| 62 80 → 3372 [SYN, ACK] Seq=0 Ack  | k=1 Win=5840 Len=0 №      | SS=1380 SAC  | K_PERM=1       |                  |         |     |
| 54 3372 → 80 [ACK] Seq=1 Ack=1 Wi  | n=9660 Len=0              |              |                |                  |         |     |
| 533 GET /download.html HTTP/1.1    | Mark/Upmark Packet        | Ctrl+M       |                |                  |         |     |
| 54 80 → 3372 [ACK] Seq=1 Ack=480   |                           | Cul+M        |                |                  |         |     |
| 14 80 → 3372 [ACK] Seq=1 Ack=480   | Ignore/Unignore Packet    | Ctri+D       | of a reassemb  | led PDU]         |         |     |
| 54 3372 → 80 [ACK] Seq=480 Ack=1   | Set/Unset Time Reference  | Ctrl+T       |                |                  |         |     |
| 14 80 → 3372 [ACK] Seq=1381 Ack    | Time Shift                | Ctrl+Shift+T | ent of a reass | embled PDU]      |         |     |
| 54 3372 → 80 [ACK] Seq=480 Ack=1   | Packet Comment            | Ctrl+Alt+C   |                |                  |         |     |
| 14 80 → 3372 [ACK] Seq=2761 Ack=   | Edit Resolved Name        |              | ent of a reass | embled PDU]      |         |     |
| 14 80 → 3372 [PSH, ACK] Seq=414    | Apply as Filter           | •            | segment of a   | reassembled      | PDU]    |     |
| 54 3372 → 80 [ACK] Seq=480 Ack=    | Prenare as Filter         |              |                |                  |         |     |
| 89 Standard query 0x0023 A pagea   | Conversation Filter       |              |                |                  |         |     |
| 14 80 → 3372 [ACK] Seq=5521 Ack=   |                           |              | ent of a reass | embled PDU]      |         |     |
| 54 3372 → 80 [ACK] Seq=480 Ack=0   | Colorize Conversation     | •            |                |                  |         |     |
| 14 80 → 3372 [ACK] Seq=6901 Ack    | SCTP                      | •            | ent of a reass | embled PDU1      | _       |     |
| 188 Standard query response 0x00   | Follow                    | •            | TCP Stream     | Ctrl+Alt+Shift+T | CNAME   |     |
| 775 GET /pagead/ads?client=ca-pul  | Сору                      | •            | UDP Stream     | Ctrl+Alt+Shift+U | at=468; |     |
| 54 3372 → 80 [ACK] Seq=480 Ack=8   | Protocol Preferences      | •            | TLS Stream     | Ctrl+Alt+Shift+S |         |     |
| 14 80 → 3372 [ACK] Seq=8281 Ack=   | Decode As                 |              | HTTP Stream    | Ctrl+Alt+Shift+H |         |     |
| 14 80 → 3372 [PSH, ACK] Seq=966    | Show Packet in New Window |              | HTTP/2 Stream  |                  | DU]     |     |
| 54 3372 → 80 [ACK] Seq=480 Ack=    | U41 WIII=9000 Leli=0      |              | OUIC Stream    |                  |         |     |
| 14… 80 → 3372 [ACK] Seq=11041 Ack= | =480 Win=6432 Len=13      | 80 [TCP seg  | ment of a reas | sempled PDUJ     |         | -   |
|                                    |                           |              |                |                  | ► I     |     |

Petición

# II – Wireshark (follow stream)

| GET /download.ntml HTTP/1.1                                                                                                    |                                                                            |   |
|----------------------------------------------------------------------------------------------------|----------------------------------------------------------------------------|---|
| Host: www.ethereal.com                                                                                                    |                                                                            |   |
| User-Agent: Mozilla/5.0 (Windows; U; Windows NT 5.1; en-US; rv:1.6) Gec                                                                                                    | ko/20040113                                                                |   |
| Accept: text/xml,application/xml,application/xhtml+xml,text/html;q=0.9,                                                                                                    | <pre>text/plain;q=0.8,image/png,image/jpeg,image/gif;q=0.2,*/*;q=0.1</pre> | - |
| Accept-Language: en-us,en;q=0.5                                                                                                    |                                                                            |   |
| Accept-Encoding: gzip,deflate                                                                                                    |                                                                            |   |
| Accept-Charset: ISO-8859-1,utf-8;q=0.7,*;q=0.7                                                                                                    |                                                                            |   |
| Keep-Alive: 300                                                                                                    |                                                                            |   |
| Connection: keep-alive                                                                                                    |                                                                            |   |
| Referer: http://www.ethereal.com/development.html                                                                                                    |                                                                            |   |
| ITTP/1.1 200 OK                                                                                                    |                                                                            |   |
| Date: Thu, 13 May 2004 10:17:12 GMT                                                                                                    |                                                                            |   |
| Server: Apache                                                                                                    |                                                                            |   |
| ast-Modified: Tue, 20 Apr 2004 13:17:00 GMT                                                                                                    |                                                                            |   |
| Tag: "9a01a-4696-7e354b00"                                                                                                    |                                                                            |   |
| ccept-Ranges: bytes                                                                                                    | 1                                                                          |   |
| ontent-Length: 18070                                                                                                    |                                                                            |   |
| <pre>keep-Alive: timeout=15, max=100</pre>                                                                                                    |                                                                            |   |
| Connection: Keep-Alive                                                                                                    |                                                                            |   |
| .ontent-Type: text/ntml; charset=150-8859-1                                                                                                    |                                                                            |   |
| <pre><?xml version="1.0" encoding="UTF-8"?></pre>                                                                                                    | R                                                                          |   |
| <pre>cloctype html</pre>                                                                                                    | Kespuesta                                                                  |   |
| PUBLIC "-//W3C//DTD XHTML 1.0 Strict//EN"                                                                                                    |                                                                            |   |
| "DTD/xhtmll-strict.dtd">                                                                                                    |                                                                            |   |
| <pre><html lang="en" xml:lang="en" xmlns="http://www.w3.org/1999/xhtml"></html></pre>                                                                                                    |                                                                            |   |
| <title>Ethereal: Download</title>                                                                                                    |                                                                            |   |
| <style media="all" type="text/css"></td><td></td><td></td></tr><tr><td></td><td></td><td></td></tr><tr><td>@import url("mm/css/ethereal-3-0.css");</td><td></td><td></td></tr><tr><td>@import url("mm/css/ethereal-3-0.css");<br></style>                      |                                                                            |   |
| @import url("mm/css/ethereal-3-0.css");<br><br>                                                                                                    |                                                                            |   |
| @import url("mm/css/ethereal-3-0.css");<br><br><br><body></body>                                                                                                    |                                                                            |   |
| @import url("mm/css/ethereal-3-0.css");<br><br><br><body><br/><div class="top"><br/><table "0"="" border="" collopscing="0" collopsdding="0" cumm<="" td="" width="100%"><td>2.51-11</td><td></td></table></div></body>                                        | 2.51-11                                                                    |   |
| @import url("mm/css/ethereal-3-0.css");<br><br><body><br/><div class="top"><br/><table border="0" cellpadding="0" cellspacing="0" summ<="" td="" width="100%"><td>ary=""&gt;</td><td></td></table></div></body>                                                | ary="">                                                                    |   |
| @import url("mm/css/ethereal-3-0.css");<br><br><body><br/><div class="top"></div></body>                                                                                                    | ary="">                                                                    |   |
| <pre>@import url("mm/css/ethereal-3-0.css");   <body> <div class="top">   acket 4.1 client pkt.1 server pkt.1 turn. Click to select.</div></body></pre>                                                                                                    | ary="">                                                                    |   |
| <pre>@import url("mm/css/ethereal-3-0.css");<br/><br/><body><br/><div class="top"><br/><td.valion="middle" width="1"><br/>acket 4. 1 client pkt, 1 server pkt, 1 turn. Click to select.<br/>Entire conversation (18kB)</td.valion="middle"></div></body></pre> | ary="">                                                                    |   |
| <pre>@import url("mm/css/ethereal-3-0.css");<br/><br/><body><br/><div class="top"><br/>acket 4. 1 client pkt, 1 server pkt, 1 turn. Click to select.<br/>Entire conversation (18kB)</div></body></pre>                                                         | ary=""><br>Show data as ASCII                                              |   |

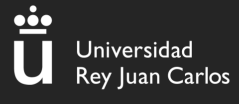

## II – Wireshark (export objects)

#### **Exportar objetos**

| Ē  | le <u>E</u> dit <u>V</u> iew <u>G</u> o <u>C</u> a | pture <u>A</u> nalyze <u>S</u> tatistics | Telephony <u>W</u> ireless | <u>T</u> ools <u>H</u> elp |    |      |  |
|----|----------------------------------------------------|------------------------------------------|----------------------------|----------------------------|----|------|--|
|    | <u>O</u> pen                                       | Ctrl+O                                   | 🔿 堅 🚡 👲                    |                            | ΘΘ |      |  |
|    | Open <u>R</u> ecent                                | *                                        |                            |                            |    | <br> |  |
|    | Merge                                              |                                          |                            |                            |    |      |  |
|    | Import from Hex Dump                               | 1                                        | stination                  | Protocol                   |    |      |  |
|    | <u>C</u> lose                                      | Ctrl+W                                   | .208.228.223               | ТСР                        |    |      |  |
| -  | Save                                               | Ctrl+S                                   | 5.254.160.2                | TCP                        |    |      |  |
|    | Save <u>A</u> s                                    | Ctrl+Shift+S                             | .208.228.223               |                            |    |      |  |
| -  | File Set                                           | •                                        | -2.224.10U.2               |                            |    |      |  |
| -  | Export Specified Packet                            | te                                       | 5 254 160 2                |                            |    |      |  |
|    | Export Specified Packet                            | LS                                       | 5 254 160 2                |                            |    |      |  |
|    | Export Packet Dissectio                            | ons /                                    | 208 228 223                | тср                        |    |      |  |
|    | Export Packet Bytes                                | Ctri+Snitt+X                             | 5 254 160 2                | тср                        |    |      |  |
|    | Export PDUs to File                                |                                          | 208 228 223                | тср                        |    |      |  |
|    | Export TLS Session Key                             | /S                                       | F 2F4 100 2                | тср                        |    |      |  |
|    | Export Objects                                     | •                                        | DICOM                      | тср                        |    |      |  |
|    | <u>P</u> rint                                      | Ctrl+P                                   | HTTP                       | ТСР                        |    |      |  |
|    | <u>Q</u> uit                                       | Ctrl+Q                                   | IMF                        | ТСР                        |    |      |  |
| Τ  | 33 4,356264                                        | 145.254.160.2 65                         | SMB B                      | TCP                        |    |      |  |
| ÷. | 34 4.496465                                        | 65.208.228.223 14                        | TFTP                       | ТСР                        |    |      |  |
|    | 35 4.496465                                        | 145.254.160.2 65                         | 5.208.228.223              | ТСР                        |    |      |  |
| •  | 38 4.846969                                        | 65.208.228.223 14                        | 45.254.160 <u>.2</u>       | HTTP/XML                   |    |      |  |
|    | 39 5.017214                                        | 145.254.160.2 65                         | 5.208.228.223              | ТСР                        |    |      |  |
|    | 40 17.905747                                       | 65.208.228.223 14                        | 45.254.160.2               | TCP                        |    |      |  |
|    | 41 17.905747                                       | 145.254.160.2 65                         | 5.208.228.223              | TCP                        |    |      |  |

## II – Wireshark (export objects)

|           | Wires                 | hark · Export · HTTP object list |                      |                 |
|-----------|-----------------------|----------------------------------|----------------------|-----------------|
| Packet    | ▼ Hostname            | Content Type                     | Size                 | Filename 🔺      |
| 54        | www.msftncsi.com      | text/plain                       | 14 bytes             | ncsi.txt        |
| 132       | api.bing.com          | text/html                        | 1,305 bytes          | qsml.aspx?qu(   |
| 163       | api.bing.com          | text/html                        | 1,346 bytes          | qsml.aspx?qu    |
| .77       | api.bing.com          | text/html                        | 1,369 bytes          | qsml.aspx?que   |
| 98        | api.bing.com          | text/html                        | 1,398 bytes          | qsml.aspx?qu(   |
| 212       | google.com            | text/html                        | 219 bytes            | <i>i</i>        |
| 26        | www.google.com        | text/html                        | 231 bytes            | /               |
| 858       | www.google.com        | text/html                        | 1,058 bytes          | url?sa=t&rct=   |
| 904       | www.bluproducts.com   | text/html                        | 19 kB                | 1               |
| 955       | www.bluproducts.com   | text/css                         | 7,321 bytes          | default_iceme   |
| 972       | www.bluproducts.com   | text/css                         | 331 bytes            | default_notjs.c |
| 109       | www.bluproducts.com   | text/css                         | 63 kB                | widgetkit-241   |
| 136       | www.bluproducts.com   | application/x-javascript         | 4,707 bytes          | core-816de4c    |
| 139       | www.bluproducts.com   | application/x-javascript         | 657 bytes            | caption-5e0b3   |
| 280       | www.bluproducts.com   | application/x-javascript         | 20 kB                | widgetkit-34c2  |
| 390       | www.bluproducts.com   | application/x-javascript         | 18 kB                | cufon-yui-1d1   |
| 545       | www.bluproducts.com   | application/x-javascript         | 95 kB                | mootools-core   |
| 560       | www.bluproducts.com   | application/x-javascript         | 93 kB                | jquery-7ae67c   |
| 689       | www.bluproducts.com   | application/x-javascript         | 4,784 bytes          | core.js         |
| 728       | platform.linkedin.com | text/javascript                  | 3,768 bytes          | in.js           |
| 743       | www.bluproducts.com   | text/css                         | 132 kB               | template-897f   |
| 784       | www.bluproducts.com   | application/x-javascript         | 22 kB                | template-3f20   |
| 898       | www.bluproducts.com   | image/png                        | 19 kB                | facebook.png    |
| 990       | www.bluproducts.com   | image/png                        | 22 kB                | Twitter.png     |
| 060       | www.bluproducts.com   | image/png                        | 44 kB                | googleplus.pn   |
| 066       | s.amazon-adsystem.com | image/gif                        | 43 bytes             | iui3?d=3p-hbg   |
| 145       | www.bluproducts.com   | image/png                        | 19 kB                | mail.png 📃 💌    |
|           |                       |                                  |                      | •               |
| ext Filte | er:                   |                                  |                      |                 |
| Help      |                       | Sav                              | /e All <u>C</u> lose | Save            |

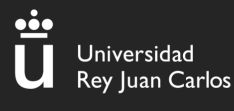

## II – Wireshark (filters)

#### Filtros de Wireshark

Podemos filtrar los paquetes en base a diferentes campos:

#### **Direcciones IP**

- IP: ip.addr == 10.10.50.1
- Origen: ip.src == 10.10.50.1
- Destino: ip.dest == 10.10.50.1
- Subred: ip.addr == 10.10.50.1/24

#### **Protocolos**

tcp

• udp

• dns

• http

ftp

. . .

•

#### **Operadores**

- and o &&
- or o ||
- xor o ^^
- not o !
  - <u>Texto</u>
- Edit  $\rightarrow$  Find packet  $\rightarrow$  String

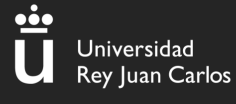

## II – Wireshark *(filters)*

#### Ejemplo

|     | ftp.request && ip.src == | 192.168.0.147 |               |          |                  |             |
|-----|--------------------------|---------------|---------------|----------|------------------|-------------|
| No. | Time                     | Source        | Destination   | Protocol | Length Info      |             |
|     | 241 4.035759             | 192.168.0.147 | 192.168.0.115 | FTP      | 78 Request: USER | jenny       |
|     | 269 4.043289             | 192.168.0.147 | 192.168.0.115 | FTP      | 78 Request: USER | jenny       |
|     | 273 4.108928             | 192.168.0.147 | 192.168.0.115 | FTP      | 81 Request: PASS | football    |
|     | 274 4.121641             | 192.168.0.147 | 192.168.0.115 | FTP      | 79 Request: PASS | 000000      |
|     | 275 4.121775             | 192.168.0.147 | 192.168.0.115 | FTP      | 83 Request: PASS | 1234567890  |
|     | 276 4.133276             | 192.168.0.147 | 192.168.0.115 | FTP      | 81 Request: PASS | computer    |
|     | 277 4.139140             | 192.168.0.147 | 192.168.0.115 | FTP      | 81 Request: PASS | superman    |
|     | 278 4.140089             | 192.168.0.147 | 192.168.0.115 | FTP      | 81 Request: PASS | internet    |
|     | 279 4.141101             | 192.168.0.147 | 192.168.0.115 | FTP      | 84 Request: PASS | password123 |
|     | 280 4.141239             | 192.168.0.147 | 192.168.0.115 | FTP      | 81 Request: PASS | lqaz2wsx    |
|     | 281 4.143016             | 192.168.0.147 | 192.168.0.115 | FTP      | 79 Request: PASS | monkey      |
|     | 282 4.143070             | 192.168.0.147 | 192.168.0.115 | FTP      | 80 Request: PASS | michael     |
|     | 283 4.143117             | 192.168.0.147 | 192.168.0.115 | FTP      | 79 Request: PASS | shadow      |

Hemos usado dos filtros concatenados con (&&)

I. ftp.request  $\rightarrow$  Nos muestra todas las "request" del protocolo ftp

II. Ip.src == 192.168.0.147 → Nos muestra todos los paquetes que vienen de la IP "192.168.0.147"

••••

Universidad Rey Juan Carlos

#### Jerarquía de protocolos

Estadísticas  $\rightarrow$  Jerarquía de protocolo

| ocolo                                                 | Porcent | aje de paquetes | Paquetes | Porcent | taje de bytes | Bytes    | Bits/s | End Packets | End Bytes | End Bit |
|-------------------------------------------------------|---------|-----------------|----------|---------|---------------|----------|--------|-------------|-----------|---------|
| Frame                                                 |         | 100.0           | 85634    |         | 100.0         | 18726049 | 62k    | 0           | 0         | 0       |
| <ul> <li>Linux cooked-mode capture</li> </ul>         |         | 100.0           | 85634    |         | 7.3           | 1370144  | 4600   | 0           | 0         | 0       |
| Internet Protocol Version 6                           |         | 0.1             | 86       |         | 0.0           | 3440     | 11     | 0           | 0         | 0       |
| <ul> <li>Internet Protocol Version 4</li> </ul>       |         | 64.5            | 55272    |         | 5.9           | 1105964  | 3713   | 0           | 0         | 0       |
| <ul> <li>User Datagram Protocol</li> </ul>            |         | 0.5             | 444      |         | 0.0           | 3552     | 11     | 0           | 0         | 0       |
| Simple Service Discovery Protocol                     |         | 0.0             | 11       |         | 0.0           | 3008     | 10     | 11          | 3008      | 10      |
| QUIC IETF                                             |         | 0.2             | 166      |         | 0.5           | 88082    | 295    | 119         | 50692     | 170     |
| <ul> <li>NetBIOS Datagram Service</li> </ul>          |         | 0.0             | 3        |         | 0.0           | 603      | 2      | 0           | 0         | 0       |
| > SMB (Server Message Block Protocol)                 |         | 0.0             | 3        |         | 0.0           | 357      | 1      | 0           | 0         | 0       |
| Domain Name System                                    |         | 0.4             | 309      |         | 0.3           | 58393    | 196    | 309         | 58393     | 196     |
| Data                                                  |         | 0.0             | 2        |         | 0.0           | 600      | 2      | 2           | 600       | 2       |
| <ul> <li>Transmission Control Protocol</li> </ul>     |         | 63.9            | 54687    |         | 81.4          | 15242898 | 51k    | 24794       | 4335343   | 14k     |
| Transport Layer Security                              |         | 2.1             | 1815     |         | 12.7          | 2383885  | 8004   | 1791        | 2241486   | 7525    |
| Malformed Packet                                      |         | 0.0             | 7        |         | 0.0           | 0        | 0      | 7           | 0         | 0       |
| <ul> <li>Hypertext Transfer Protocol</li> </ul>       |         | 25.2            | 21573    |         | 45.6          | 8533837  | 28k    | 10312       | 1584477   | 5319    |
| Portable Network Graphics                             |         | 0.0             | 5        |         | 0.1           | 12319    | 41     | 5           | 12319     | 41      |
| Online Certificate Status Protocol                    |         | 0.0             | 16       |         | 0.0           | 4348     | 14     | 16          | 4348      | 14      |
| Media Type                                            |         | 0.0             | 22       |         | 6.8           | 1264094  | 4244   | 22          | 902661    | 3030    |
| Line-based text data                                  |         | 12.5            | 10700    |         | 30.6          | 5723438  | 19k    | 10700       | 4916620   | 16k     |
| JPEG File Interchange Format                          |         | 0.0             | 6        |         | 3.2           | 603766   | 2027   | 6           | 604920    | 2031    |
| HTML Form URL Encoded                                 |         | 0.6             | 492      |         | 0.1           | 22856    | 76     | 492         | 142144    | 477     |
| eXtensible Markup Language                            |         | 0.0             | 8        |         | 0.1           | 20896    | 70     | 8           | 20896     | 70      |
| Compuserve GIF                                        |         | 0.0             | 12       |         | 0.0           | 2486     | 8      | 12          | 2486      | 8       |
| > FTP Data                                            |         | 0.1             | 72       |         | 7.1           | 1330793  | 4468   | 0           | 0         | 0       |
| File Transfer Protocol (FTP)                          |         | 5.3             | 4573     |         | 0.5           | 93259    | 313    | 4573        | 0         | 0       |
| Data                                                  | - I     | 2.2             | 1877     |         | 0.2           | 39960    | 134    | 1877        | 39960     | 134     |
| Internet Group Management Protocol                    |         | 0.2             | 131      |         | 0.0           | 1048     | 3      | 131         | 1048      | 3       |
| <ul> <li>Internet Control Message Protocol</li> </ul> |         | 0.0             | 10       |         | 0.0           | 1816     | 6      | 8           | 1144      | 3       |
| Data                                                  |         | 0.0             | 2        |         | 0.0           | 600      | 2      | 2           | 600       | 2       |
| Address Resolution Protocol                           |         | 35.4            | 30276    | I       | 4.6           | 854442   | 2868   | 30276       | 854442    | 2868    |
| ay filtro de visualización.                           |         |                 |          |         |               |          |        |             |           |         |

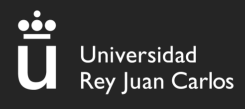

# II – Wireshark (Retos)

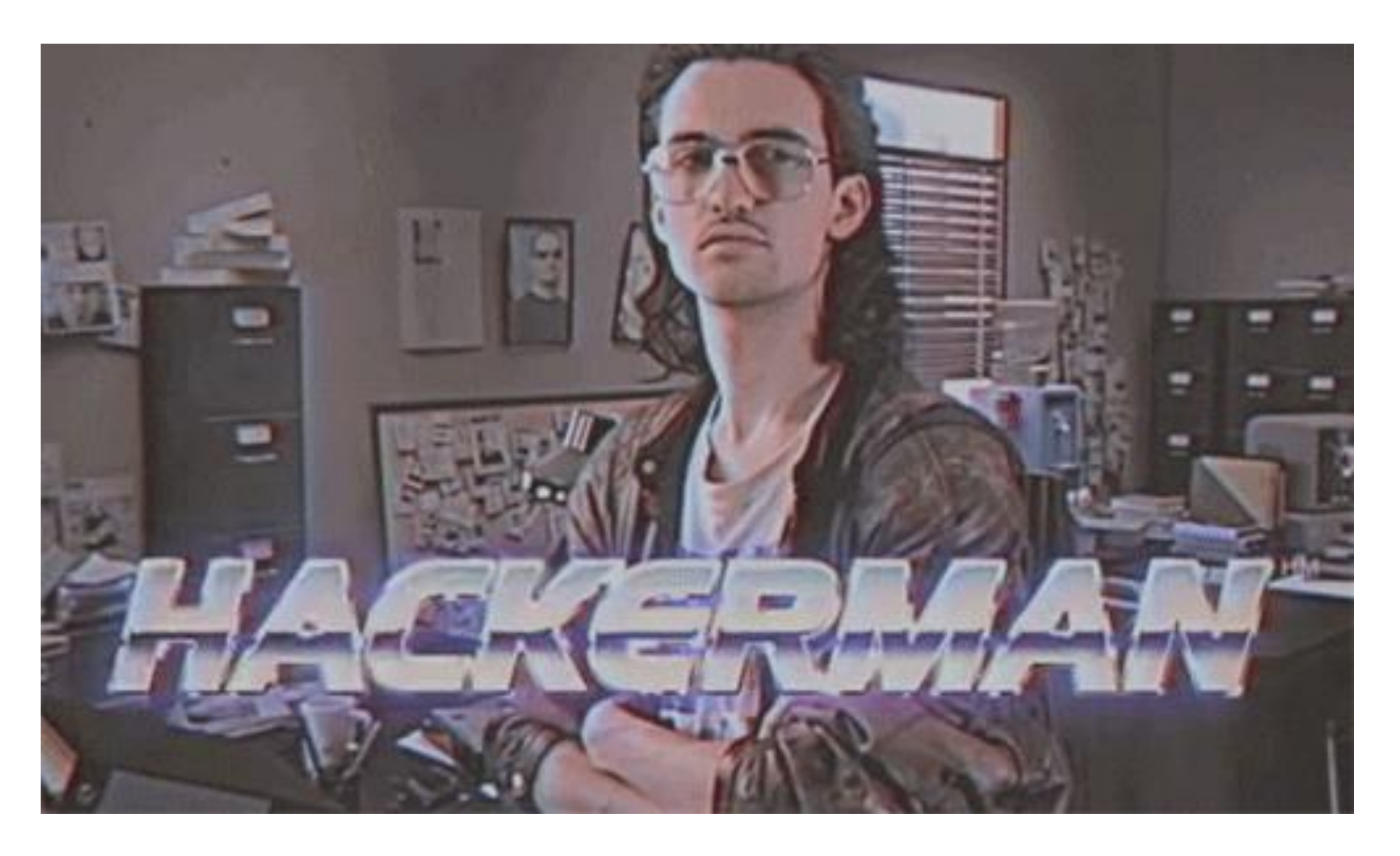

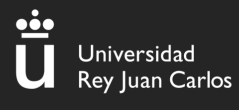

#### Análisis de discos

Extracción de información forense de los medios de almacenamiento digital, como pueden ser discos duros, dispositivos USB, unidades flash, CDs o DVDs...

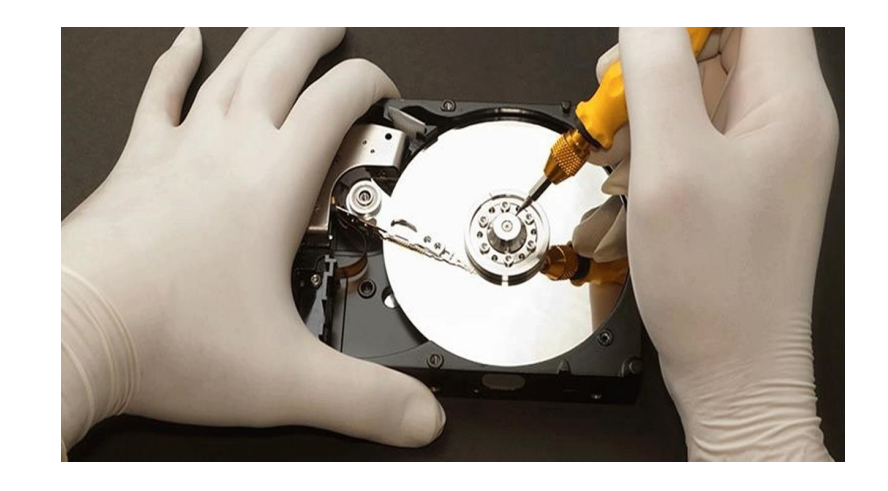

Inés Martín y Carlos Barahona

## III – Análisis de discos: ¿qué buscar?

Jniversidad Lev Iuan Carlos

#### Artefactos

- Datos de navegación: historial, cookies, credenciales guardadas...
  - **Descarga de archivos:** navegador, adjuntos de emails...
    - Ejecución de programas
  - **Borrado de archivos:** papelera de reciclaje, file carving...
- Uso de cuentas: ¿quién fue el último usuario en loguearse? ¿qué hizo? ...
  - Apertura de archivos/carpetas recientes

...

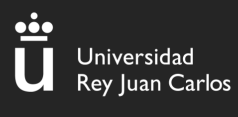

### III – Autopsy

#### ¿Qué es Autopsy?

Autopsy es una herramienta utilizada en el ámbito forense que sirve para analizar imágenes de **disco**, tanto de Windows como de sistemas UNIX

(NTFS, Fat, Ext3/4, ....)

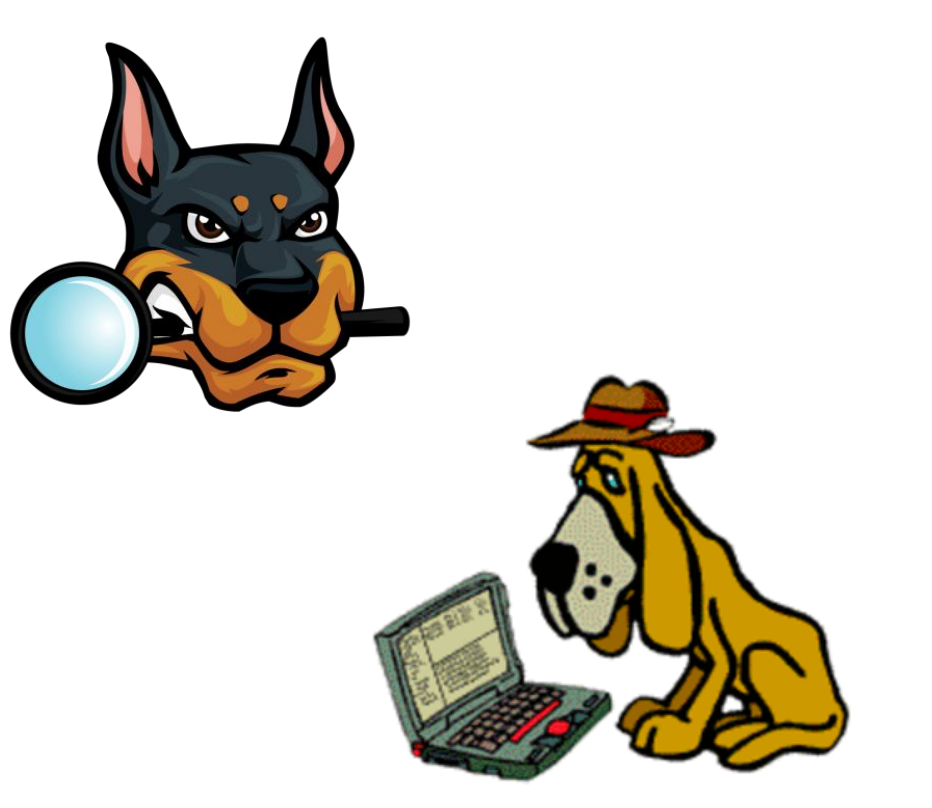

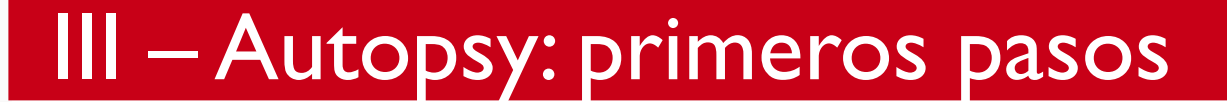

•••

Universidad Rey Juan Ca<u>rlos</u>

#### Instalación y uso

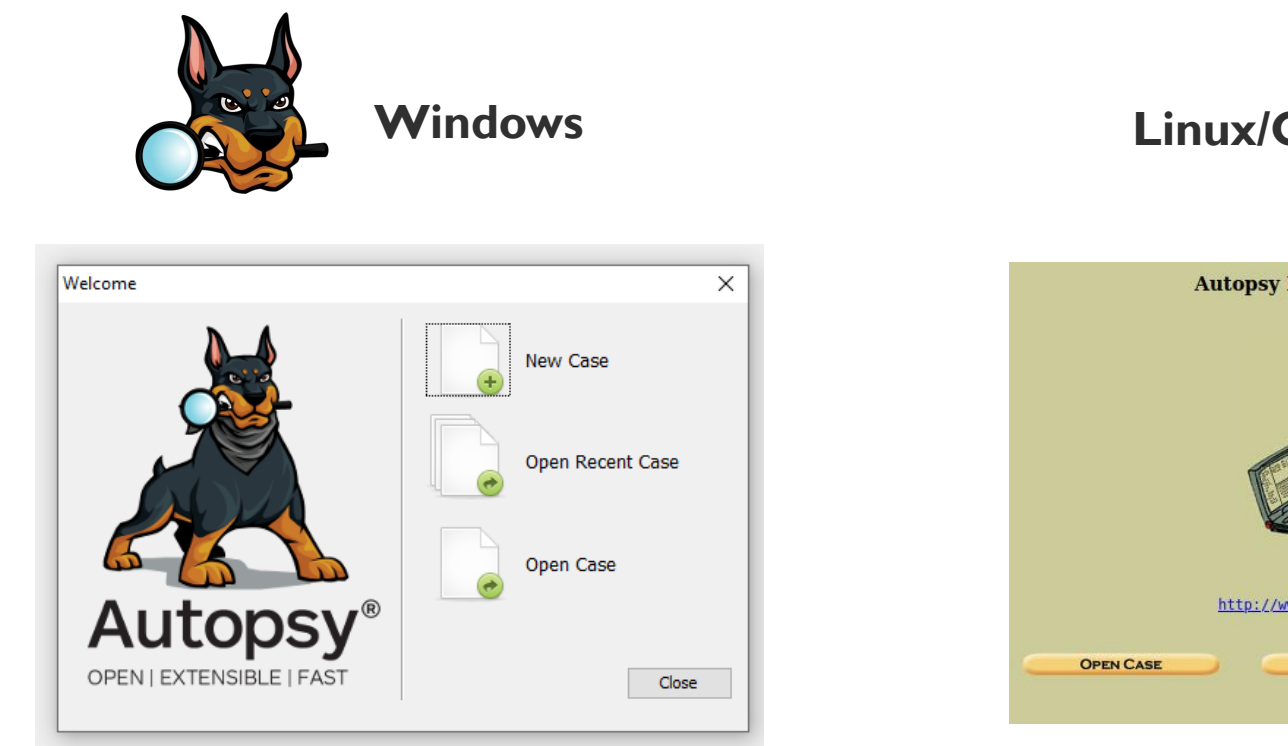

https://www.autopsy.com/download/

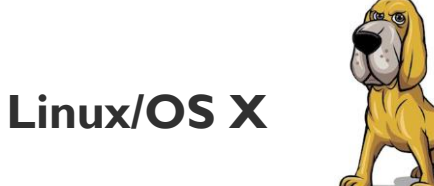

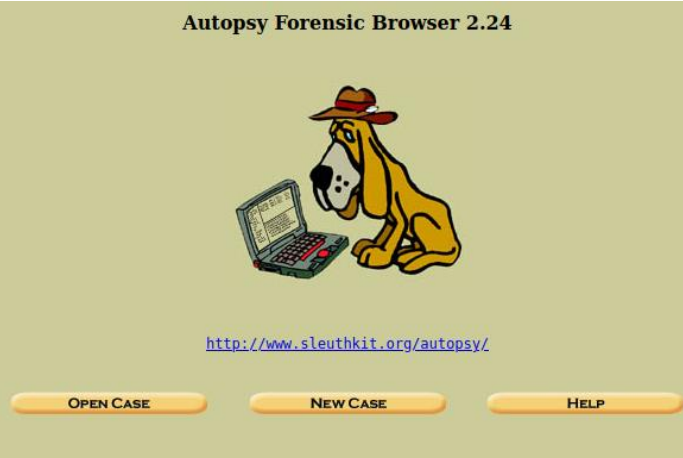

\$ sudo apt-get install autopsy (preinstalada en la VM del curso)

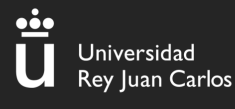

# III – Autopsy: primeros pasos

#### I. Crear un caso

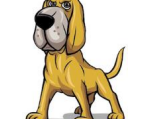

Habrá que rellenar información que describa el caso que ha a analizar: nombre del caso, descripción, nombre de los investigadores...

| 😹 New Case Information                                             | ×                                                                                         |
|--------------------------------------------------------------------|-------------------------------------------------------------------------------------------|
| Steps                                                              | Optional Information                                                                      |
| <ol> <li>Case Information</li> <li>Optional Information</li> </ol> | Case Number:                                                                              |
|                                                                    | Name:       Phone:       Email:       Notes:                                              |
|                                                                    | Organization Organization analysis is being done for: Not Specified  Manage Organizations |
|                                                                    | < Back Next > Finish Cancel Help                                                          |

#### **CREATE A NEW CASE** 1. Case Name: The name of this investigation. It can contain only letters, numbers, and symbols. 2. Description: An optional, one line description of this case. 3. Investigator Names: The optional names (with no spaces) of the investigators for this case. ь. d. f. e. h. NEW CASE CANCEL HELP

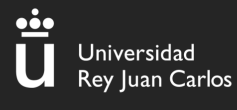

## III – Autopsy: primeros pasos

#### II.Agregar una imagen

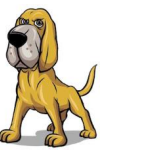

- Location: ruta completa al fichero a analizar.
- Type: si el fichero es una imagen de disco entera o una partición (si no estamos seguros lo dejamos en disco)
- Método de importación: elegir el más conveniente

#### ADD A NEW IMAGE 1. Location Enter the full path (starting with /) to the image file. If the image is split (either raw or EnCase), then enter '\*' for the extension. /kali/Downloads/charlie-work-usb-2009-12-11.E01 2. Type Please select if this image file is for a disk or a single partition. O Disk O Partition 3. Import Method To analyze the image file, it must be located in the evidence locker. It can be imported from its current location using a symbolic link, by copying it, or by moving it. Note that if a system failure occurs during the move, then the image could become corrupt. O Symlink Move Opv NEXT CANCEL HELP

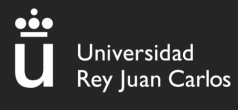

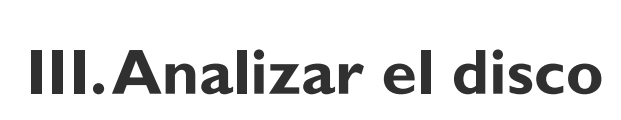

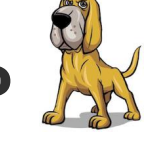

Select a volume to analyze or add a new image file. **CASE GALLERY** HOST GALLERY HOST MANAGER 0 fs type mount name disk details charlie-work-usb-2009-12-11.E01-disk raw C:/ ntfs details charlie-work-usb-2009-12-11.E01-1-2068479 **CLOSE HOST** ANALYZE ADD IMAGE FILE HELP FILE ACTIVITY TIME LINES HASH DATABASES **IMAGE INTEGRITY** VIEW NOTES EVENT SEQUENCER

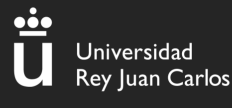

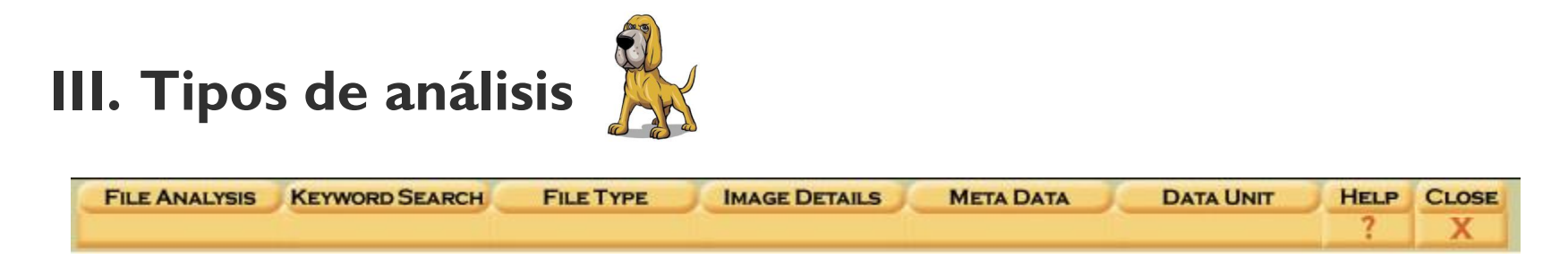

- File analysis: análisis del sistema de ficheros.
- Keyword search: búsqueda de texto. Admite expresiones regulares.
- File type: categoriza los archivos por su extensión. Intenta además detectar aquellos archivos que tengan su extensión cambiada.
- Meta data: detalles sobre entradas MFT en el sistema de archivos.
- **Data unit:** permite ver datos de distintas formas (hexadecimal, por ejemplo).

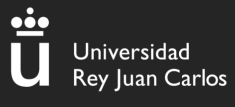

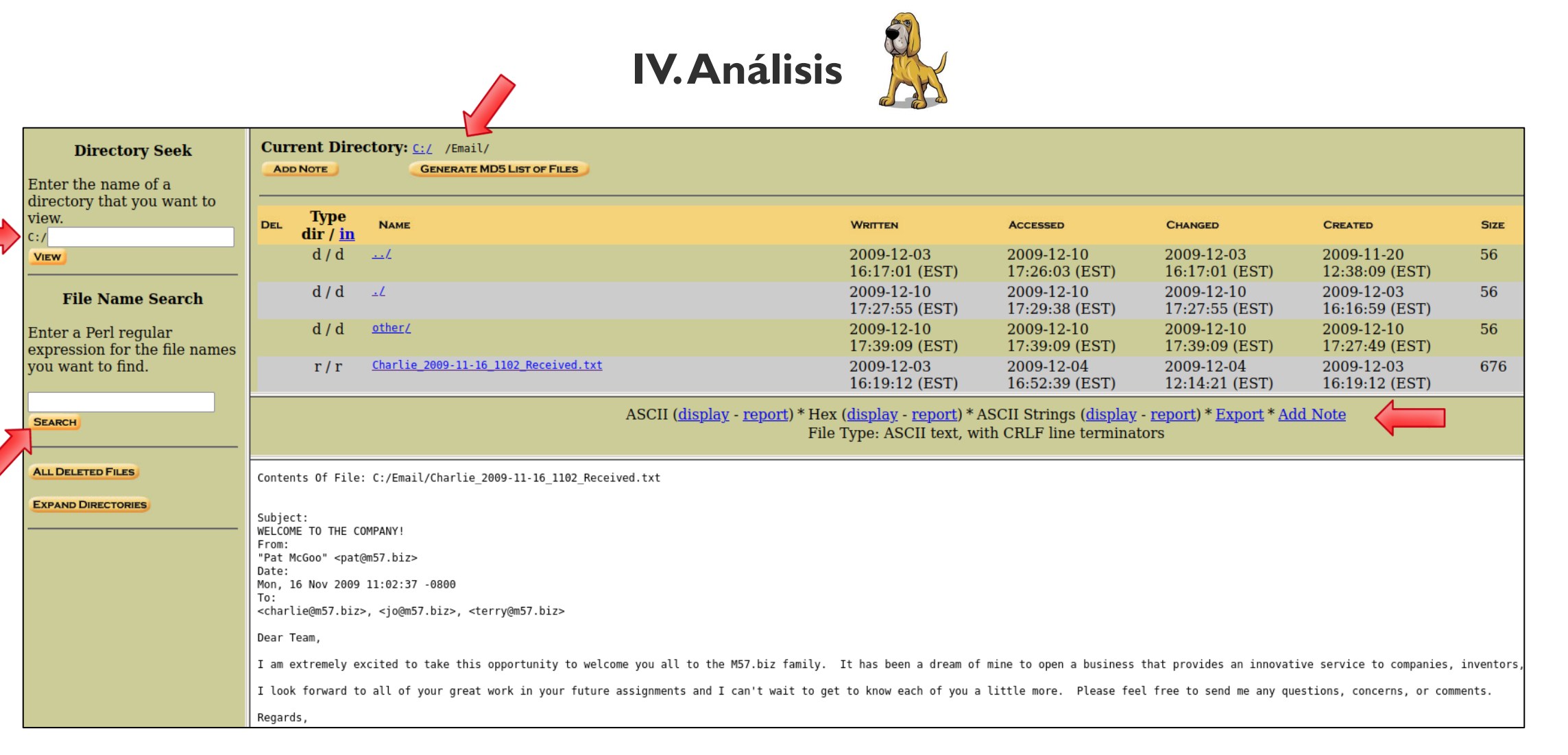

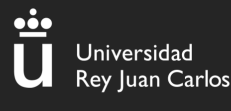

## III – Autopsy: primeros pasos

#### II.Agregar una imagen

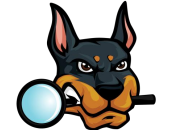

- Elegir tipo de imagen
- Elegir la ruta del archivo

#### Tipos de imágenes soportadas

- Disk Image/VM file: <u>imágenes</u> que son una copia exacta de un disco duro, o una máquina virtual.
- Local disk: disco duro, pendrive, tarjeta de memoria...
- > Logical files: carpetas o archivos locales.
- Unallocated space image file: espacio no asignado.

| 😹 Add Data Source                                                                                       | ×                                |
|----------------------------------------------------------------------------------------------------|----------------------------------|
| Steps                                                                                                   | Select Data Source Type          |
| Select Host     Select Data Source Type     Select Data Source     Configure Ingest     Add Data Source | Disk Image or VM File            |
| 5. Add Data Source                                                                                      | Local Disk                       |
|                                                                                                    | Logical Files                    |
|                                                                                                    | Unallocated Space Image File     |
|                                                                                                    | Autopsy Logical Imager Results   |
|                                                                                                    | Memory Image File (Volatility)   |
|                                                                                                    | XRY Text Export                  |
|                                                                                                    |                                  |
|                                                                                                    | < Back Next > Finish Cancel Help |
|                                                                                                    |                                  |
| elect Data Source                                                                                       |                                  |
| ath:                                                                                                    |                                  |
| :\RetoNCL\dump.E01                                                                                      | Browse                           |
| Ignore orphan files in FAT                                                                              | file systems                     |

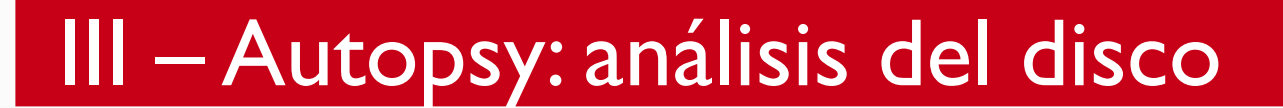

••••

Universidad Rey Juan Carlos

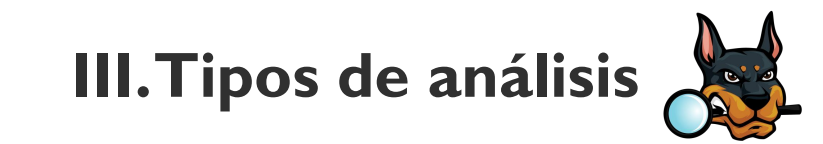

| 😹 Add Data Source                                                                                                    | >                                                                                                    |
|----------------------------------------------------------------------------------------------------|----------------------------------------------------------------------------------------------------|
| Steps                                                                                                    | Configure Ingest                                                                                                    |
| <ol> <li>Select Host</li> <li>Select Data Source Type</li> <li>Select Data Source</li> <li>Configure Ingest</li> <li>Add Data Source</li> </ol> | Run ingest modules on:       Image: All Files, Directories, and Unallocated Space         Image: All Files, Directories, and Unallocated Space       Image: The selected module has no per-run settings.         Image: All Files, Directories, and Unallocated Space       Image: The selected module has no per-run settings.         Image: All Files, Directories, and Unallocated Space       Image: The selected module has no per-run settings.         Image: All Files, Directories, and Unallocated Space       Image: The selected module has no per-run settings.         Image: All Files, Directories, and Unallocated Space       Image: The selected module has no per-run settings.         Image: All Files, Directories, and Unallocated Space       Image: The selected module has no per-run settings.                                                                                                    |
| ¡Plugins!                                                                                                    | Image: Second second second |
|                                                                                                    | <ul> <li>Email Parser</li> <li>Encryption Detection</li> <li>Interesting Files Identifier</li> <li>Central Repository</li> <li>PhotoRec Carver</li> </ul>                                                                                                    |
|                                                                                                    | Virtual Machine Extractor         Data Source Integrity         Select All         Deselect All         History                                                                                                    |
|                                                                                                    | < Back Next > Finish Cancel Help                                                                                                    |

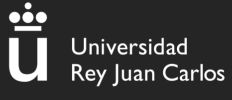

Información

#### III – Autopsy: análisis del disco

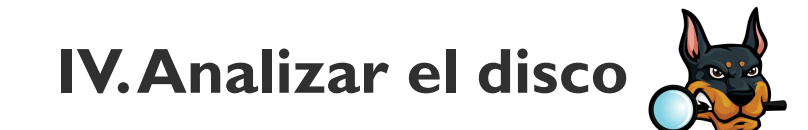

| ₩ urjc ctf - Autopsy 4.19.1<br>Case View Tools Window Help             |                                                                                              |                    |        |                                                         |                         |                         |                         |                         |        |             |         | - 0        |        |
|------------------------------------------------------------------------|----------------------------------------------------------------------------------------------|--------------------|--------|---------------------------------------------------------|-------------------------|-------------------------|-------------------------|-------------------------|--------|-------------|---------|------------|--------|
| Add Data Source 📠 Images/Videos 📉 Communicat                           | tions 💡 Geolocation 🗮 Timeline 縜 Discovery 🗽                                                 | Generate           | Report | Slose Case                                              |                         |                         |                         |                         |        | ⊙ - Keyword | Lists   | Q- Keyword | Search |
| Data Sources     Data fources     Arallework-usb-2009-12-11.E01_1 Host | Listing<br>/mg_charlie-work-usb-2009-12-11.E01/vol_vol2/Email/oth<br>Table Thumbnail Summary | er                 |        |                                                         |                         |                         |                         |                         |        |             |         | Cave Tabl  | 15 Res |
| Charlie-work-usb-2009-12-11.E01           vol1 (Unallocated: 0-0)      | A Name                                                                                       | s (                | . 0    | Location                                                | Modified Time           | Change Time             | Access Time             | Created Time            | Size   | Flags(Dir)  | Known   | MD5 Hash   | SHA    |
| □ □ vol2 (NTFS / exFAT (0x07): 1-2068479)                              | Charlie 2009-12-07 1142 Sent.txt                                                             |                    |        | /img_charlie-work-usb-2009-12-11.E01/vol_vol2/Email/oth | 2009-12-10 23:38:25 CET | 2009-12-10 23:38:25 CET | 2009-12-10 23:38:25 CET | 2009-12-10 23:38:25 CET | 375    | Allocated   | unknown | THE STREET | - Silk |
| SorphanFiles (0)                                                       | Charlie_2009-12-07_1144_Sent.txt                                                             |                    |        | /img_charlie-work-usb-2009-12-11.E01/vol_vol2/Email/oth | 2009-12-10 23:37:16 CET | 2009-12-10 23:37:17 CET | 2009-12-10 23:37:16 CET | 2009-12-10 23:37:16 CET | 199    | Allocated   | unknown |            |        |
| \$Unalloc (1)                                                          | Charlie_2009-12-07_1144_Sent_microscope 1.jpg                                                | -                  |        | /img_charlie-work-usb-2009-12-11.E01/vol_vol2/Email/oth | 2009-12-10 23:29:38 CET | 2009-12-10 23:37:59 CET | 2009-12-10 23:29:38 CET | 2009-12-10 23:29:37 CET | 136274 | Allocated   | unknown |            |        |
| 🖨 🖟 Email (91)                                                         | Charlie_2009-12-07_1255_Sent.txt                                                             | ▽                  |        | /img_charlie-work-usb-2009-12-11.E01/vol_vol2/Email/oth | 2009-12-10 23:36:12 CET | 2009-12-10 23:36:12 CET | 2009-12-10 23:36:12 CET | 2009-12-10 23:36:12 CET | 307    | Allocated   | unknown |            |        |
| uther (15)                                                             | Charlie_2009-12-08_1259_Sent.txt                                                             | V                  |        | /img_charlie-work-usb-2009-12-11.E01/vol_vol2/Email/oth | 2009-12-10 23:38:40 CET | 2009-12-10 23:38:40 CET | 2009-12-10 23:38:40 CET | 2009-12-10 23:38:40 CET | 368    | Allocated   | unknown |            |        |
| Eile Viewe                                                             | Charlie_2009-12-08_1418_Sent.txt                                                             | V                  |        | /img_charlie-work-usb-2009-12-11.E01/vol_vol2/Email/oth | 2009-12-10 23:36:50 CET | 2009-12-10 23:36:50 CET | 2009-12-10 23:36:50 CET | 2009-12-10 23:36:50 CET | 287    | Allocated   | unknown |            |        |
| 🗄 📽 File Types                                                         | Charlie_2009-12-10_1418_Sent.txt                                                             | ▽                  |        | /img_charlie-work-usb-2009-12-11.E01/vol_vol2/Email/oth | 2009-12-10 23:39:09 CET | 2009-12-10 23:39:09 CET | 2009-12-10 23:39:09 CET | 2009-12-10 23:39:09 CET | 412    | Allocated   | unknown |            |        |
| 🗈 😠 Deleted Files                                                      | Great Lunch.txt                                                                              | ▽                  |        | /img_charlie-work-usb-2009-12-11.E01/vol_vol2/Email/oth | 2009-12-10 23:28:55 CET | 2009-12-10 23:35:43 CET | 2009-12-10 23:28:55 CET | 2009-12-10 23:28:55 CET | 307    | Allocated   | unknown |            |        |
| B File Size                                                            | Hey.txt                                                                                      | ▽                  |        | /img_charlie-work-usb-2009-12-11.E01/vol_vol2/Email/oth | 2009-12-10 23:29:06 CET | 2009-12-10 23:36:25 CET | 2009-12-10 23:29:06 CET | 2009-12-10 23:29:06 CET | 287    | Allocated   | unknown |            |        |
| Data Artifacts                                                         | Picture.eml.txt                                                                              | ▽                  |        | /img_charlie-work-usb-2009-12-11.E01/vol_vol2/Email/oth | 2009-12-10 23:28:17 CET | 2009-12-10 23:36:56 CET | 2009-12-10 23:28:17 CET | 2009-12-10 23:28:17 CET | 199    | Allocated   | unknown |            |        |
| Analysis Results                                                       | QC Project.eml.txt                                                                           | ▽                  |        | /img_charlie-work-usb-2009-12-11.E01/vol_vol2/Email/oth | 2009-12-10 23:28:05 CET | 2009-12-10 23:37:22 CET | 2009-12-10 23:28:05 CET | 2009-12-10 23:28:05 CET | 375    | Allocated   | unknown |            |        |
| 🗄 💁 Keyword Hits (293)                                                 | Vacation time.txt                                                                            | $\bigtriangledown$ |        | /img_charlie-work-usb-2009-12-11.E01/vol_vol2/Email/oth | 2009-12-10 23:29:01 CET | 2009-12-10 23:38:28 CET | 2009-12-10 23:29:01 CET | 2009-12-10 23:29:01 CET | 368    | Allocated   | unknown |            |        |
| OS Accounts                                                            | When's it coming.txt                                                                         |                    |        | /img_charlie-work-usb-2009-12-11.E01/vol_vol2/Email/oth | 2009-12-10 23:29:11 CET | 2009-12-10 23:38:44 CET | 2009-12-10 23:29:11 CET | 2009-12-10 23:29:11 CET | 412    | Allocated   | unknown |            |        |
| Tags                                                                   | 🖟 [current folder]                                                                           |                    |        | /img_charlie-work-usb-2009-12-11.E01/vol_vol2/Email/oth | 2009-12-10 23:39:09 CET | 2009-12-10 23:39:09 CET | 2009-12-10 23:39:09 CET | 2009-12-10 23:27:49 CET | 56     | Allocated   | unknown |            |        |
| E Reports                                                              | 🖟 [parent folder]                                                                            |                    |        | /img_charlie-work-usb-2009-12-11.E01/vol_vol2/Email/oth | 2009-12-10 23:27:55 CET | 2009-12-10 23:27:55 CET | 2009-12-10 23:29:38 CET | 2009-12-03 22:16:59 CET | 56     | Allocated   | unknown |            |        |

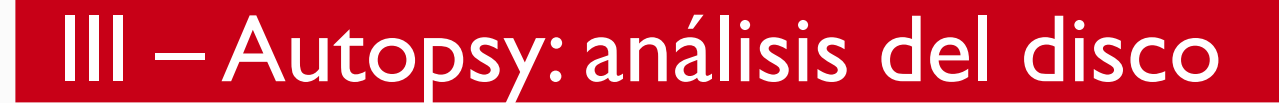

<u></u>

Universidad Rey Juan Carlos

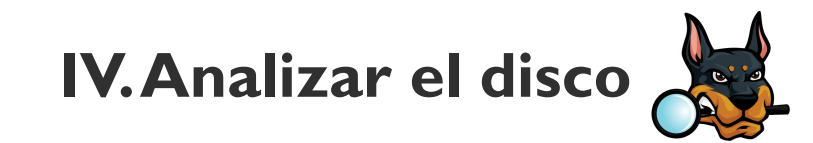

| △ Name                                                                                                    | s                  | С       | 0                                                                                        | Location                                                 | Modified Time           | Change Time             | Access Time             | Created Time            | Size |
|----------------------------------------------------------------------------------------------------|--------------------|---------|------------------------------------------------------------------------------------------|----------------------------------------------------------|-------------------------|-------------------------|-------------------------|-------------------------|------|
| Charlie_2009-12-07_1142_Sent.txt                                                                                                    |                    |         |                                                                                          | /img_charlie-work-usb-2009-12-11.E01/vol_vol2/Email/oth  | 2009-12-10 23:38:25 CET | 2009-12-10 23:38:25 CET | 2009-12-10 23:38:25 CET | 2009-12-10 23:38:25 CET | 375  |
| Charlie_2009-12-07_1144_Sent.txt                                                                                                    |                    |         |                                                                                          | /img_charlie-work-usb-2009-12-11.E01/vol_vol2/Email/oth  | 2009-12-10 23:37:16 CET | 2009-12-10 23:37:17 CET | 2009-12-10 23:37:16 CET | 2009-12-10 23:37:16 CET | 199  |
| Charlie_2009-12-07_1144_Sent_microscope1.jpg                                                                                                    |                    |         |                                                                                          | /img_charlie-work-usb-2009-12-11.E01/vol_vol2/Email/oth  | 2009-12-10 23:29:38 CET | 2009-12-10 23:37:59 CET | 2009-12-10 23:29:38 CET | 2009-12-10 23:29:37 CET | 1362 |
| Charlie_2009-12-07_1255_Sent.txt                                                                                                    |                    |         |                                                                                          | /img_charlie-work-usb-2009-12-11.E01/vol_vol2/Email/oth  | 2009-12-10 23:36:12 CET | 2009-12-10 23:36:12 CET | 2009-12-10 23:36:12 CET | 2009-12-10 23:36:12 CET | 307  |
| Charlie_2009-12-08_1259_Sent.txt                                                                                                    |                    |         |                                                                                          | /img_charlie-work-usb-2009-12-11.E01/vol_vol2/Email/oth  | 2009-12-10 23:38:40 CET | 2009-12-10 23:38:40 CET | 2009-12-10 23:38:40 CET | 2009-12-10 23:38:40 CET | 368  |
| Charlie_2009-12-08_1418_Sent.txt                                                                                                    |                    |         |                                                                                          | /img_charlie-work-usb-2009-12-11.E01/vol_vol2/Email/oth  | 2009-12-10 23:36:50 CET | 2009-12-10 23:36:50 CET | 2009-12-10 23:36:50 CET | 2009-12-10 23:36:50 CET | 287  |
| Charlie_2009-12-10_1418_Sent.txt                                                                                                    |                    |         |                                                                                          | /img_charlie-work-usb-2009-12-11.E01/vol_vol2/Email/oth  | 2009-12-10 23:39:09 CET | 2009-12-10 23:39:09 CET | 2009-12-10 23:39:09 CET | 2009-12-10 23:39:09 CET | 412  |
| Great Lunch.txt                                                                                                    |                    |         |                                                                                          | /img_charlie-work-usb-2009-12-11.E01/vol_vol2/Email/oth  | 2009-12-10 23:28:55 CET | 2009-12-10 23:35:43 CET | 2009-12-10 23:28:55 CET | 2009-12-10 23:28:55 CET | 307  |
| Hey.txt                                                                                                    |                    |         |                                                                                          | /img_charlie-work-usb-2009-12-11.E01/vol_vol2/Email/oth  | 2009-12-10 23:29:06 CET | 2009-12-10 23:36:25 CET | 2009-12-10 23:29:06 CET | 2009-12-10 23:29:06 CET | 287  |
| Picture.eml.txt                                                                                                    |                    |         |                                                                                          | /img_charlie-work-usb-2009-12-11.E01/vol_vol2/Email/oth  | 2009-12-10 23:28:17 CET | 2009-12-10 23:36:56 CET | 2009-12-10 23:28:17 CET | 2009-12-10 23:28:17 CET | 199  |
| QC Project.eml.txt                                                                                                    | ▽                  |         |                                                                                          | /img_charlie-work-usb-2009-12-11.E01/vol_vol2/Email/oth  | 2009-12-10 23:28:05 CET | 2009-12-10 23:37:22 CET | 2009-12-10 23:28:05 CET | 2009-12-10 23:28:05 CET | 375  |
| Vacation time.txt                                                                                                    | $\bigtriangledown$ |         |                                                                                          | /img_charlie-work-usb-2009-12-11.E01/vol_vol2/Email/oth  | 2009-12-10 23:29:01 CET | 2009-12-10 23:38:28 CET | 2009-12-10 23:29:01 CET | 2009-12-10 23:29:01 CET | 368  |
| When's it coming.txt                                                                                                    |                    |         |                                                                                          | /img_charlie-work-usb-2009-12-11.E01/vol_vol2/Email/oth  | 2009-12-10 23:29:11 CET | 2009-12-10 23:38:44 CET | 2009-12-10 23:29:11 CET | 2009-12-10 23:29:11 CET | 412  |
| 退 [current folder]                                                                                                    |                    |         |                                                                                          | /img_charlie-work-usb-2009-12-11.E01/vol_vol2/Email/oth  | 2009-12-10 23:39:09 CET | 2009-12-10 23:39:09 CET | 2009-12-10 23:39:09 CET | 2009-12-10 23:27:49 CET | 56   |
| 🔑 [parent folder]                                                                                                    |                    |         |                                                                                          | /img_ch/ork-usb-2009-12-11.E01/vol_vol2/Email/oth        | 2009-12-10 23:27:55 CET | 2009-12-10 23:27:55 CET | 2009-12-10 23:29:38 CET | 2009-12-03 22:16:59 CET | 56   |
| : Hex Text Application File Metadata OS Account Strings Indexed Text Translation                                                                                                    | Data Ari           | tifacts | Anal                                                                                     | ysis Results   Context   Annotations   Other Occurrences |                         |                         |                         |                         |      |
| Page: 1 of 1 Page                                                                                                    | of - Ma            | atch    | € 3                                                                                      | 100% 💭 🕀 Reset                                           |                         |                         |                         |                         |      |
| Jubject:<br>jreat Lunch<br>'rom:<br>'harlie <charlie@m57.biz><br/>Jate:<br/>Mon, 07 Dec 2009 12:55:40 -0800<br/>To:<br/>Tat McGoo <pat@m57.biz>, Terry Johnson <terry@m57.< td=""><td>7.biz&gt;, :</td><td>Jo Smi</td><td>th <io≬< td=""><td>₽m57.biz&gt;</td><td></td><td></td><td></td><td></td><td></td></io≬<></td></terry@m57.<></pat@m57.biz></charlie@m57.biz> | 7.biz>, :          | Jo Smi  | th <io≬< td=""><td>₽m57.biz&gt;</td><td></td><td></td><td></td><td></td><td></td></io≬<> | ₽m57.biz>                                                |                         |                         |                         |                         |      |

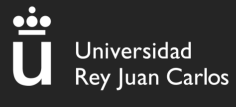

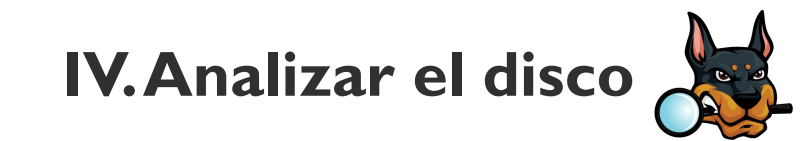

#### Navegación por directorios

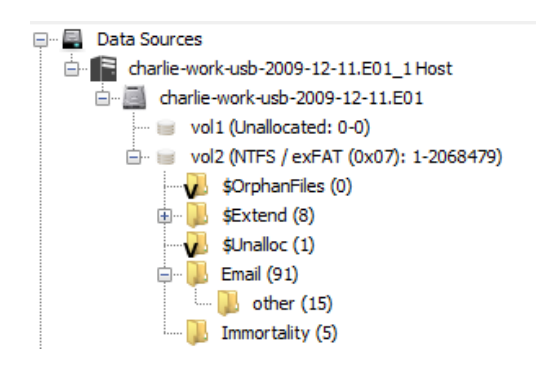

#### Categorización de archivos + Información relevante

File Views 🖨 🖧 File Types 🚊 🖧 By Extension Images (10) Videos (0) Audio (0) Archives (3) tabases () 🖶 🗟 Documents HTML (0) Office (1) PDF (6) Plain Text (88) Rich Text (0) 🗄 🧟 Executable 🗄 🗟 By MIME Type 🖶 χ Deleted Files File System (2) ..... 🗙 🛛 All (2) • MB File Size Data Artifacts Metadata (8) -- 🔍 Analysis Results Keyword Hits (293)
 Keyword Hits (293)
 Keyword Hits (293)
 Keyword Hits (293)
 Keyword Hits (293)
 Keyword Hits (293)
 Keyword Hits (293)
 Keyword Hits (293)
 Keyword Hits (293)
 Keyword Hits (293)
 Keyword Hits (293)
 Keyword Hits (293)
 Keyword Hits (293)
 Keyword Hits (293)
 Keyword Hits (293)
 Keyword Hits (293)
 Keyword Hits (293)
 Keyword Hits (293)
 Keyword Hits (293)
 Keyword Hits (293)
 Keyword Hits (293)
 Keyword Hits (293)
 Keyword Hits (293)
 Keyword Hits (293)
 Keyword Hits (293)
 Keyword Hits (293)
 Keyword Hits (293)
 Keyword Hits (293)
 Keyword Hits (293)
 Keyword Hits (293)
 Keyword Hits (293)
 Keyword Hits (293)
 Keyword Hits (293)
 Keyword Hits (293)
 Keyword Hits (293)
 Keyword Hits (293)
 Keyword Hits (293)
 Keyword Hits (293)
 Keyword Hits (293)
 Keyword Hits (293)
 Keyword Hits (293)
 Keyword Hits (293)
 Keyword Hits (293)
 Keyword Hits (293)
 Keyword Hits (293)
 Keyword Hits (293)
 Keyword Hits (293)
 Keyword Hits (293)
 Keyword Hits (293)
 Keyword Hits (293)
 Keyword Hits (293)
 Keyword Hits (293)
 Keyword Hits (293)
 Keyword Hits (293)
 Keyword Hits (293)
 Keyword Hits (293)
 Keyword Hits (293)
 Keyword Hits (293)
 Keyword Hits (293)
 Keyword Hits (293)
 Keyword Hits (293)
 Keyword Hits (293)
 Keyword Hits (293)
 Keyword Hits (293)
 Keyword Hits (293)
 Keyword Hits (293)
 Keyword Hits (293)
 Keyword Hits (293)
 Keyword Hits (293)
 Keyword Hits (293)
 Keyword Hits (293)
 Keyword Hits (293)
 Keyword Hits (293)
 Keyword Hits (293)
 Keyword Hits (293)
 Keyword Hits (293)
 Keyword Hits (293)
 Keyword Hits (293)
 Keyword Hits (293)
 Keyword Hits (293)
 Keyword Hits (293)
 Keyword Hits (293)
 Keyword Hits (293)
 Keyword Hits (293)
 Keyword Hits (293)
 Keyword Hits (293)
 Keyword Hits (293)
 Keyword Hits (293)
 Keyword Hits ( - 🖳 OS Accounts S Tags Reports

#### Búsqueda de texto

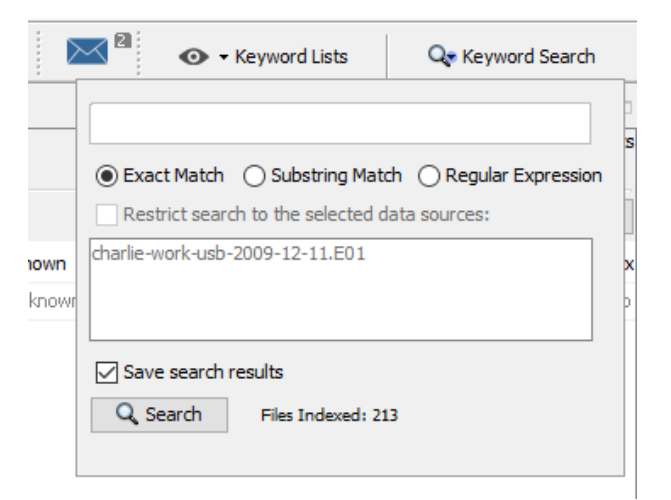

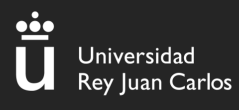

#### III – Autopsy: para practicar

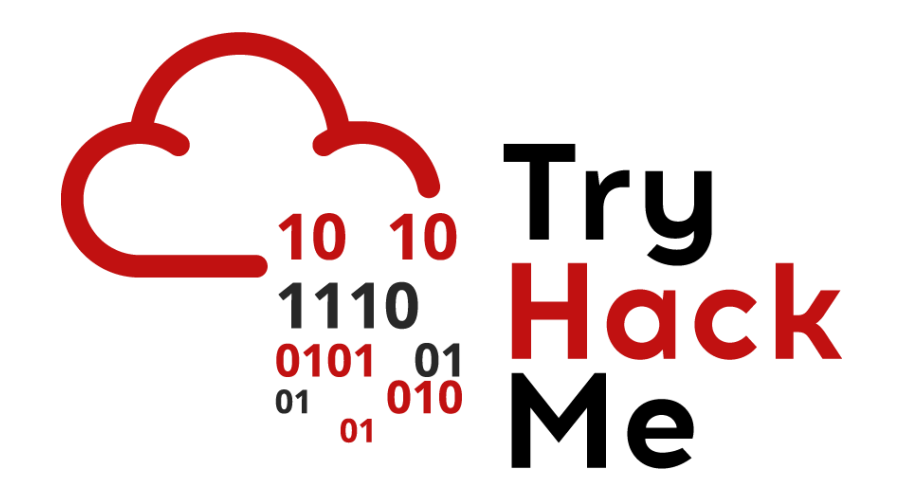

**Disk Analysis & Autopsy** 

Inés Martín y Carlos Barahona

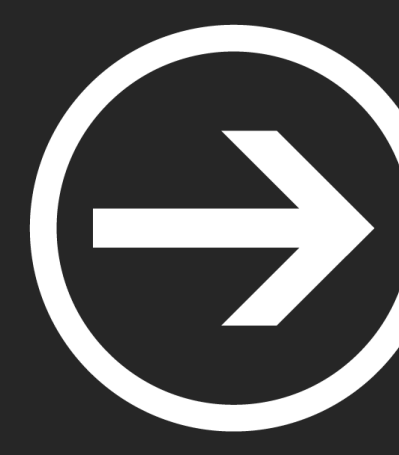

# Módulo II: Forense

#### Ismael Gómez, Inés Martín y Carlos Barahona

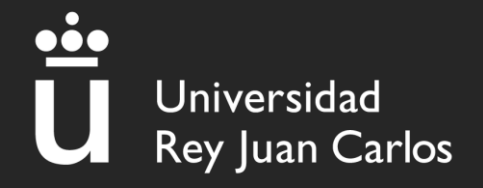